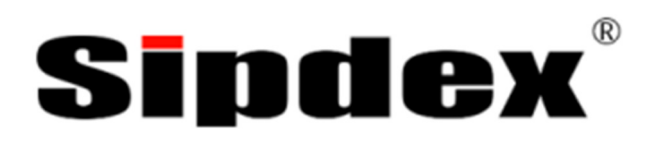

# M-200 IPPBX

User Guide

For System Administrator

# Contents

| CHAPTER 1: HARDWARE SETUP                        | 6  |
|--------------------------------------------------|----|
| M-200 IPPBX Overview                             | 6  |
| Unpack Your IPPBX                                | 8  |
| Accessories                                      | 11 |
| CHAPTER 2: CONNECT TO THE NETWORK & ACCESS IPPBX | 12 |
| Use an Internet Brower to Access the IPPBX       | 12 |
| Change Password                                  | 13 |
| Network Settings                                 | 14 |
| SMTP Settings                                    | 15 |
| System Time Settings                             | 16 |
| Make the settings effect now                     | 17 |
| Connect Module to the IPPBX                      | 17 |
| CHAPTER 3: BASIC CONFIGURATION & OUTGOING CALL   | 19 |
| Extension Configuration                          | 19 |
| Trunks                                           | 23 |
| Outbound Routes                                  | 27 |
| CHAPTER 4: INCOMING CALL                         | 30 |
| Inbound Routes                                   | 30 |
| Ring Groups                                      | 33 |
| IVR (Interactive Voice Response)                 | 34 |
| Blacklist                                        | 37 |
| Do Not Disturb                                   | 38 |

| Time Based Rules                     | 39 |
|--------------------------------------|----|
| Call Queues                          | 40 |
| CHAPTER 5: SYSTEM FEATURE            | 43 |
| Voicemail                            | 43 |
| Conference Bridge                    | 45 |
| Paging and Intercom                  | 47 |
| DISA                                 | 48 |
| Phone book                           | 49 |
| Callback                             | 50 |
| Smart DID                            | 51 |
| Pin Sets                             | 52 |
| CHAPTER 6: EXTENSION USER WEB PORTAL | 53 |
| Enable Extension User Web Portal     | 53 |
| Login to the Extension Web Panel     | 54 |
| Phone Book                           | 54 |
| Call Logs                            | 55 |
| Recording List                       | 56 |
| Voicemail List                       | 56 |
| Call Forward                         | 56 |
| Follow Me                            | 57 |
| Settings                             | 57 |
| Send Fax                             | 58 |
| CHAPTER 7: FEATURE CODE              | 59 |
| To change the default Feature Code   | 59 |

| Do Not Disturb                   | 59 |
|----------------------------------|----|
| Call Pickup                      | 60 |
| Call Parking                     | 60 |
| Call Transfer                    | 61 |
| Blacklist                        | 62 |
| CHAPTER 8: FAX                   | 63 |
| Fax to Email                     | 63 |
| Email to Fax                     | 64 |
| CHAPTER 9: CALL RECORDING        | 65 |
| Recording on Specified Extension | 65 |
| One Touch Recording              | 66 |
| CHAPTER 10: NETWORKING           | 67 |
| Static Route                     | 67 |
| Virtual Interface                | 68 |
| VLAN Settings                    | 68 |
| DHCP Server                      | 69 |
| VPN Server                       | 70 |
| VPN Client                       | 75 |
| DDNS Settings                    | 78 |
| SNMPV2 Settings                  | 79 |
| TR069                            | 80 |
| Trouble Shootings                | 81 |
| CHAPTER 11: SECURITY             | 82 |
| Iptables Firewall                | 82 |

| SIP Allowed Address               | 83  |
|-----------------------------------|-----|
| Block SIP Register Failed         | 84  |
| Permit specific IP for Extensions | 85  |
| CHAPTER 12: SYSTEM SETTINGS       | 86  |
| Music Settings                    | 86  |
| System Options                    | 87  |
| Settings of SSH / FTP / HTTP Port | 92  |
| USB External Storage              | 93  |
| Backup and Restore                | 94  |
| Reset & Reboot                    | 95  |
| Upgrade                           | 95  |
| Reset Button                      | 96  |
| CHAPTER 13: REPORTING             |     |
| Register Status                   | 97  |
| Record List                       | 97  |
| Call Logs                         | 98  |
| System Logs                       | 99  |
| Operator Panel                    | 100 |

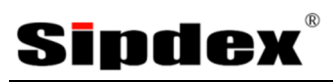

# Chapter 1: hardware Setup

## M-200 IPPBX Overview

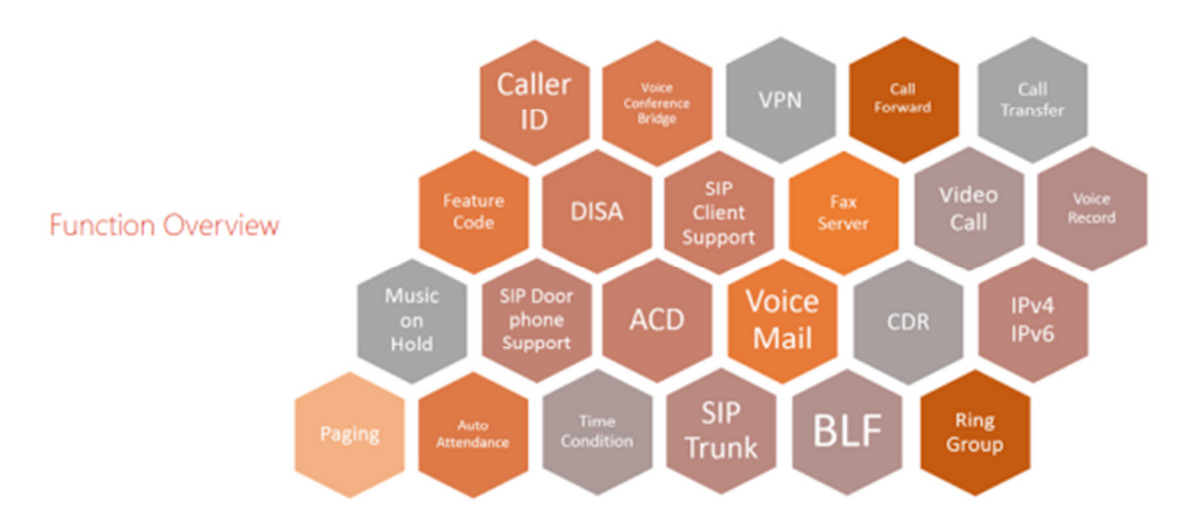

#### Codecs & Protocols

- SIP 2.0 (RFC3261) / IAX2 compliant
- Audio Codec: G.722 / G.711-Ulaw / G.711-Alaw / G.726 / G.729 / GSM / SPEEX
- Video Codec: H.261 / H.263 / H.263+ / H.264
- DTMF: RFC2833, SIP INFO, In-band

#### **Network Features**

- DDNS Client
- DHCP Server / SNMP v1/v2
- IEEE 802.1Q of VLAN
- IPv4 / IPv6
- Manual Configuration of Static Route Table
- Troubleshooting (Ping, Traceroute)

**Security Features** 

- VPN Client (Supports N2N / L2TP / PPTP / OpenVPN)
- VPN Server ( Supports PPTP / L2TP / OpenVPN Server)
- Permit IP for Extensions
- SIP Allowed Address
- Block SIP Register Failed
- Iptables Firewall / SRTP

Environment

| Working Temperature | 0 ~ 40°                   |
|---------------------|---------------------------|
| Storage Temperature | - 20 ~ 55°                |
| Humidity            | 5 ~ 95%<br>Non-condensing |

#### IPPBX – M200

## Sipdex

## Unpack Your IPPBX

Thank you for purchasing SIPDEX M-200 IPPBX. This Quick Installation Guide will introduce how to finish the basic setting of connecting the web management interface and the Internet. Open the box of the IPPBX system and carefully unpack it. The box should contain the following items:

- Internet Telephony PBX System Unit x 1
- Quick Installation Guide x 1
- Power Adapter x 1 (12V)
- RJ-45 x 1
- Bracket x 2

If any of the above items are damaged or missing, please contact your dealer immediately.

#### Dimensions

- Dimensions: 343 (L)x 154 (W)x 35 (H)mm
- Net Weight: 1.4kg (without package)

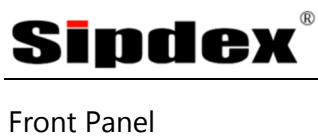

#### i i ont ranei

## Sipdex

#### LED definitions

| Front Panel | State          | Description                          |  |
|-------------|----------------|--------------------------------------|--|
| PWR         | Steady Green   | IPPBX Power ON                       |  |
|             | Off            | IPPBX Power OFF                      |  |
| SYS         | Blinking Green | System is working                    |  |
|             | Off            | System is Off                        |  |
| ETH         | Steady Red     | IPPBX network connection established |  |
|             | Off            | Waiting for network connection       |  |
| FXO / GSM   | Steady Red     | Ready / Standby                      |  |
|             | Flashing       | Ringing                              |  |
|             | Off            | Module not available                 |  |
| FXS         | Steady Green   | Ready / Standby                      |  |
|             | Flashing       | Ringing                              |  |
|             | Off            | Module not available                 |  |
| T1 / E1     | LED 1,2,4      | Configured to T1 / E1                |  |
|             | Steady in Red  |                                      |  |
| USB         | Steady Green   | Connected External Disk              |  |

Rear Panel

| 5LOT 2 |  |  | I    |  |      |  |
|--------|--|--|------|--|------|--|
|        |  |  | 1.58 |  | 28-0 |  |

| Reset   | The reset button, when pressed, resets the IP PBX without the need to unplug the power cord.                                                                                                    |
|---------|----------------------------------------------------------------------------------------------------|
| 12V DC  | 12V DC Power input outlet                                                                                                    |
| ETH     | The ETH port supports auto negotiating Fast Ethernet 10/100<br>Base-TX networks. This port allows your IP PBX to be connected<br>to an Internet Access device, e.g., router, cable modem and ADSL<br>modem through a CAT.5 twisted pair Ethernet cable. |
| Console | For Console Interface configuration                                                                                                    |
| USB     | For External USB Storage                                                                                                    |
| SLOT1   | support 4FXS 4FXO 2FXOS 2GSM 4SGM 1PRI                                                                                                    |
| SLOT2   | support 4FXS 4FXO 2FXOS 2GSM 4SGM                                                                                                    |

## Sipdex

### Accessories

Adopting an innovative modular design, it is very easy to add telephony ports to expand the Phone System.

IPPBX-M200 supports industry standard SIP trunks as well as analog PSTN trunks (FXO module), mobile GSM trunks (GSM module), analog stations (FXS module), as well as digital trunks (E1/T1 module).

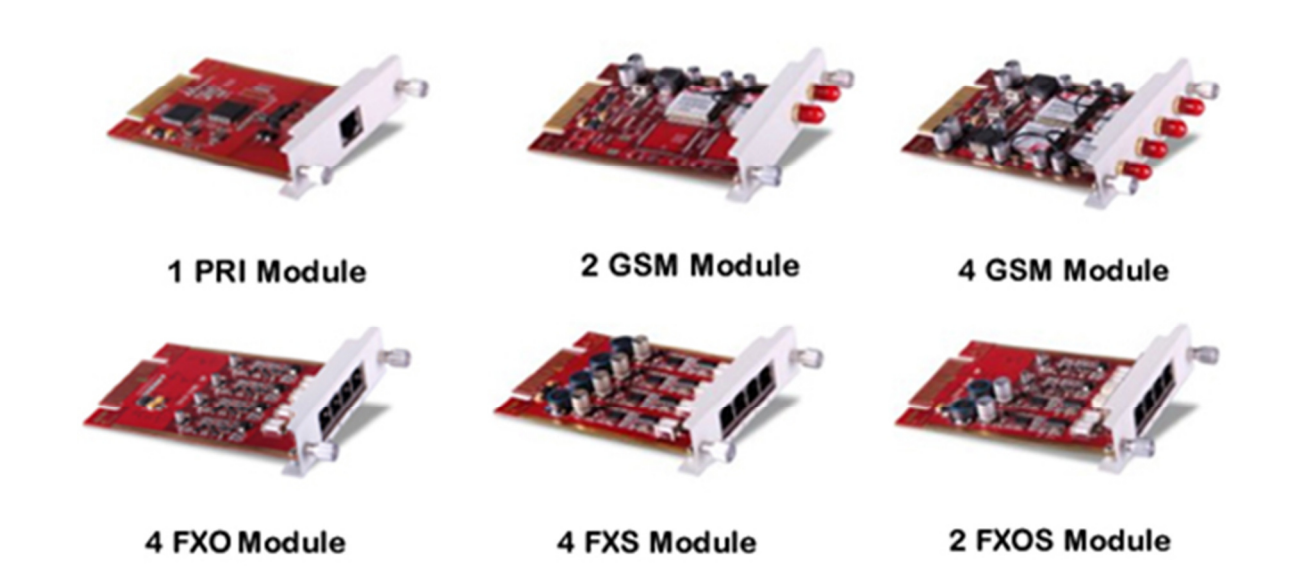

## Sipdex

# Chapter 2: Connect to the Network & Access IPPBX

Use an Internet Brower to Access the IPPBX

- 1. Connect a computer to an ETH port on the IPPBX.
- 2. Your PC must set up to the same subnet 192.168.1.X
- 3. Open a web browser (Internet Explorer (version 6 and higher, Firefox, Chrome or Safari)
- 4. Enter the default URL of the IPPBX System: *http://192.168.1.100:9999*

Enter the default username *admin* and password *admin*, then click Login to enter Web-based user interface.

| Default URL | http://192.168.1.100:9999 |
|-------------|---------------------------|
| Username    | admin                     |
| Password    | admin                     |

Login page of the SIPDIX M-200 IPPBX

| Sipdex      | M-     | 200 IF | PBX SY | STEM |  |
|-------------|--------|--------|--------|------|--|
|             |        |        |        |      |  |
| Username:   |        |        |        |      |  |
| Password:   |        |        |        |      |  |
| Language: E | nglish | •      |        |      |  |
|             |        |        | Login  |      |  |

### Change Password

Security message will pop-up when you login to the system, until you change the password.

| The page at 192.168.1.100:9999 says:                                                                                             | ×          |
|----------------------------------------------------------------------------------------------------|------------|
| Security: You are using the default password.<br>It is strongly recommended that you change you<br>through System -> Management. | r password |
|                                                                                                    | ОК         |

For security reason, please change and memorize the new password after this first setup.

#### Click System -> Management:

Management

| Change Password                                    |
|----------------------------------------------------|
| Password:<br>New Password:<br>Retype New Password: |
| Apply                                              |

### Network Settings

#### 1. Go to Network Settings -> Network

| • Home                             |
|------------------------------------|
| <ul> <li>Operator</li> </ul>       |
| Basic                              |
| Inbound Control                    |
| Advanced                           |
| Network Settings                   |
| <ul> <li>Network</li> </ul>        |
| • 3G Network                       |
| <ul> <li>Static Routing</li> </ul> |

#### In IPv4 Settings

Network

|            | IPv4 Setting                   | IS                                                | IPv6                                                           | Settings                                              | VL               | AN Settings |
|------------|--------------------------------|---------------------------------------------------|----------------------------------------------------------------|-------------------------------------------------------|------------------|-------------|
| Ethernet   | Port Setup                     |                                                   |                                                                |                                                       |                  |             |
|            |                                | IP A<br>IP Ad<br>Subn<br>Gatev<br>Prima<br>Alterr | Assign:<br>dress:<br>et Mask:<br>way:<br>ary DNS:<br>nate DNS: | Static   192.168.1.10 255.255.255 192.168.1.1 8.8.8.8 | ]<br>00<br>.0    |             |
| Virtual II | nterface                       |                                                   |                                                                |                                                       |                  |             |
|            | IP AddressV1:<br>IP AddressV2: |                                                   |                                                                | Subnet M<br>Subnet M                                  | askV1:<br>askV2: |             |
|            |                                |                                                   | Save                                                           | Cancel                                                |                  |             |

2. Edit your ETH port IP information.

There are three types of Ethernet port connection. They are Static IP, PPPoE (Point-to-Point Protocol over Ethernet), DHCP. You can find detailed setting process in the user manual.

| Ethernet Port Setup |                                                       |                                                     |  |
|---------------------|-------------------------------------------------------|-----------------------------------------------------|--|
|                     | IP Assign:<br>IP Address:<br>Subnet Mask:<br>Gateway: | Static V<br>19 Static 0<br>25 DHCP 0<br>192.108.1.1 |  |

### SMTP Settings

If the IPPBX require the SMTP Server for send out Email. (Voicemail to email, Fax to email)

#### Click Advanced -> SMTP Settings to configure

SMTP Settings

| SMTP Settings: |                                                                                                    |
|----------------|----------------------------------------------------------------------------------------------------|
|                | SMTP Server:<br>Port: 25<br>SSL/TLS:<br>Enable SMTP Authentication<br>Username:<br>Password:<br>Send Test |
|                | Save Cancel                                                                                               |

| Item           | Explanation                                                                                                    |
|----------------|----------------------------------------------------------------------------------------------------|
| SMTP server    | In order to send e-mail notifications of your voicemail, set the IP address or domain name of a SMTP server that you're IP PBX may connect to. e.g. mail.yourcompany.com |
| Port           | The port number the SMTP server runs is generally port 25. If SSL is encrypted, please use port 465 instead.                                                             |
| SSL/TSL        | Enable SSL/TLS to send secure messages to server.                                                                                                    |
| Enable SMTP    | If your SMTP server needs Authentication, please enable SMTP Authentication, and                                                                                         |
| Authentication | configure the following information.                                                                                                    |
| User Name      | Input username of your email box.                                                                                                    |
| Password       | Input password of your email box.                                                                                                    |

Click **Send Test** after configuration, the following diagram will be displayed to ask you to input the Email for receiving.

| Send Test      | x |
|----------------|---|
| Email Address: |   |
| Send Cancel    |   |

## Sipdex

Input the Email Address and click **send** to send the test email. Login to your Email to check configuration is successful if you receive the test email otherwise, it fails. Please check your email settings again.

### System Time Settings

The system supports either Sync with NTP Server or Manual Time Set.

#### Click System -> Time Settings to configure

| NTP                      | C Manual Time Set |
|--------------------------|-------------------|
| NTP Server: pool.ntp.org |                   |
| Time Zone: Asia/Chongqi  | ng 🗸              |

#### Reference:

| Item       | Explanation                                                                                                   |
|------------|----------------------------------------------------------------------------------------------------|
| NTP Server | Define the NTP Server. You can input the IP address or domain of this server. Default server is pool.ntp.org. |
| Time Zone  | Select your time zone so that the system will set time based on the time zone.                                |

#### Manual Time Set:

| Time Settings |            |                             |
|---------------|------------|-----------------------------|
|               | C NTP      | Manual Time Set             |
|               | Year:      | (YYYY, eg: 2010)            |
|               | Month:     | (MM, eg: 05)                |
|               | Day:       | (DD, eg: 08)                |
|               | Hour:      | (HH, eg: 09)                |
|               | Minute:    | (MM, eg: 30)                |
|               | Synchroniz | e with current PC time Sync |

After entering Year/ Month/ Day/ Hour/ Minute, then save and activate or, you can click **Sync** to synchronize with current PC time.

### Make the settings effect now

If you change the settings in Web GUI M-200 IPPBX will not take effect immediately. It will show the banner on

| the top of the website. Please click Activate Changes to take effect the changes. |                               |                                        |                 |                  |        |
|-----------------------------------------------------------------------------------|-------------------------------|----------------------------------------|-----------------|------------------|--------|
|                                                                                   |                               | Configuration Saved!                   |                 |                  |        |
| Sipdex                                                                            | Settings changed! Please Clic | ck on Activate Changes to make modific | cations effect! | Activate Changes | Logout |

### Connect Module to the IPPBX

NOTE:

- 1. Please unplug the IPPBX Power, Before connect the Module.
- 2. All Module NOT support Hot-plug / Hot-swap

| Slot 2         Slot 1         Image: Content of the second second |
|----------------------------------------------------------------------------------------------------|
|----------------------------------------------------------------------------------------------------|

| SLOT  | Module                                   |
|-------|------------------------------------------|
| SLOT1 | supported 4FXS 4FXO 2FXOS 2GSM 4SGM 1PRI |
| SLOT2 | supported 4FXS 4FXO 2FXOS 2GSM 4SGM      |

Step for connect the Module.

- 1. Unplug the power supply.
- 2. Plug the card to the Slot 1
- 3. Go to System -> Module Settings
- 4. On **Module Type** to select SLOT 1 which Module was inserted, then click **save**.

| • Home            | Module Settings            |
|-------------------|----------------------------|
| Operator          | SLOT 1                     |
| Basic             | Module Type: FXS/FXO/GSM 🔻 |
| Inbound Control   | Ster Start                 |
| Advanced          | ISDN BRI                   |
| Network Settings  |                            |
| Security          |                            |
| Report            |                            |
| System            |                            |
| • Time Settings   |                            |
| • Module Settings | ]                          |
| • Data Storage    | Ţ                          |

5. Click **Yes** to confirm and the system will reboot.

| Settings Saved                                                                                                    |    |  |  |  |
|----------------------------------------------------------------------------------------------------|----|--|--|--|
| Settings saved successfully. New changes will take<br>effect after the PBX restarted. Do you wish to reboot<br>now? |    |  |  |  |
| Yes                                                                                                    | No |  |  |  |

## Sipdex

# Chapter 3: Basic Configuration & Outgoing Call

### Extension Configuration

SIPDEX M-200 IPPBX Supports SIP/ IAX2 and analog extensions as well as the ability to "Batch Add Users" by uploading extensions file.

#### Click **Basic** -> **Extensions** to configure:

| • Home                         | Exte | ensi | ns     |                   |        |            |            |              |         |
|--------------------------------|------|------|--------|-------------------|--------|------------|------------|--------------|---------|
| Operator                       |      |      |        | Extensions        |        | Upload/    | Download E | xtensions    |         |
| Basic                          |      |      |        |                   |        |            |            |              |         |
| <ul> <li>Extensions</li> </ul> | Ext  | ens  | ion:   | Search S          | how A  | AJI        |            |              |         |
| • Trunks                       |      |      |        |                   |        |            |            |              |         |
| Outbound Routes                | Ne   | wU   | ser Ba | tch Add Users Del | ete Se | elected Us | ers        |              |         |
| Inbound Control                | Ext  | ensi | ons    |                   |        |            |            |              |         |
| Advanced                       |      |      | Name   | Extension         | Port   | Protocol   | DialPlan   | Outbound CID | Options |
| Notwork Cottings               |      | 1    | 800    | 800               |        | SIP        | DialPlan1  |              | Edit    |
| Network Setungs                |      | 2    | 801    | 801               |        | SIP        | DialPlan1  |              | Edit    |
| Security                       |      | 3    | 802    | 802               |        | SIP        | DialPlan1  |              | Edit    |
|                                |      | 4    | 803    | 803               |        | SIP        | DialPlan1  |              | Edit    |
| Report                         |      | 5    | 804    | 804               |        | SIP        | DialPlan1  |              | Edit    |
|                                |      | 6    | 805    | 805               |        | SIP        | DialPlan1  |              | Edit    |
| System                         |      | 7    | 806    | 806               |        | SIP        | DialPlan1  |              | Edit    |
|                                |      | 8    | 807    | 807               |        | SIP        | DialPlan1  |              | Edit    |
|                                |      | 9    | 808    | 808               |        | SIP        | DialPlan1  |              | Edit    |
|                                |      | 10   | 809    | 809               |        | SIP        | DialPlan1  |              | Edit    |

Click **New User** to see the extension configuration interface as shown below:

|                                               |                                                       | New                                          |        | х |
|-----------------------------------------------|-------------------------------------------------------|----------------------------------------------|--------|---|
| General                                       |                                                       |                                              |        |   |
| SIP:                                          | ×                                                     | IAX2:                                        |        |   |
| Name:                                         | 810                                                   | Extension:                                   | 810    |   |
| Password:                                     | YKJy6w!72R                                            | Outbound CID:                                |        |   |
| DialPlan:                                     | DialPlan1 🔹                                           | Analog Phone:                                | None 🔻 |   |
| Voicemail                                     |                                                       |                                              |        |   |
| Enable:                                       | <b>v</b>                                              | Password:                                    | 1234   |   |
| Delete VMail:                                 |                                                       | Email(Fax/Voicemail):                        |        |   |
| Other Option                                  | 15                                                    |                                              |        |   |
| Web Manage<br>Allow Being S<br>Mobility Exter | r: 🗹 Agent:<br>Spied: 🗌 Pickup (<br>nsion: 🗌 Mobility | Call Waiting:<br>Group:<br>Extension Number: | ₹      |   |
| VoIP Setting                                  | 5                                                     |                                              |        |   |
| NAT: 🗹                                        | Transpor                                              | rt: UDP 🔻                                    | SRTP:  |   |
| DTMF Mode:                                    | RFC2833 V                                             | Permit IP:                                   |        |   |
| Video Option                                  | 15                                                    |                                              |        |   |
| Video Call:                                   | H.261                                                 | 1 H.263 H.263+ H                             | 4.264  |   |
| Audio Codec                                   | 5                                                     |                                              |        |   |
| g722<br>g726<br>gsm<br>speex<br>Disallow      | ved                                                   | aw<br>aw<br>729<br>Allowed<br>ave Cancel     |        |   |

#### **Extension Settings**

| Item                     | Explanation                                                                                                    |  |
|--------------------------|----------------------------------------------------------------------------------------------------|--|
| SIP / IAX2               | Choose extension protocol.                                                                                                    |  |
| Name                     | Extension Name (English Character Only), e.g. Tom.                                                                                                    |  |
| Extension                | Extension Number connected to the phone, e.g. 888.                                                                                                    |  |
| Password                 | Password must be 6-16 digits, (e.g.12u3b6)                                                                                                    |  |
| Outbound CID             | Override the caller ID when dialing out with a trunk.                                                                                                    |  |
| Dial Plan                | Please choose the Dial Plan which is defined in the menu "Outbound Routes".                                                                                                    |  |
| Analog Phone             | Please select the related FXS port for your analog phone.                                                                                                    |  |
| Voicemail                | Select this option to open the voicemail account                                                                                                    |  |
| VM Password              | Set password for Voicemail, (e.g. "1234")                                                                                                    |  |
| Delete VMail             | Check this option to delete voicemail from system after it's sent to mail box.                                                                                                    |  |
| Email<br>(Fax/Voicemail) | Extension user's mail box, which is used for receiving fax or voicemail (you need to open the function to fax to email/voicemail), e.g. Tom@gmail.com                                                                                            |  |
| Web Manager              | It's allowed to login Extension Management Panel to manage extension like voicemail, call recording, call transfer, etc. when you select this option.                                                                                            |  |
| Agent                    | Check this option to set this extension user as agent.                                                                                                    |  |
| Call Waiting             | Enable call waiting                                                                                                    |  |
| Allowing Being<br>Spied  | Check this option to allow being spied.                                                                                                    |  |
| NAT                      | Check this option if extension user or the phone is located after the NAT<br>(Network Address Translation) available gateway.                                                                                                    |  |
| Pickup Group             | Select the Pickup Group which the extension user belongs to.                                                                                                    |  |
| Mobility Extension       | After checking this option, you must set mobility extension number. User can<br>make calls to the IP PBX server with this mobility number, and have all rights<br>of this extension, e.g. Outbound Call, Internal Call, Listen to the voicemail. |  |
| Transport                | Select the Transport Protocol: UDP, TCP, TLS                                                                                                    |  |

| SRTP        | Enable SRTP                                                                                                    |
|-------------|----------------------------------------------------------------------------------------------------|
| DTMF Mode   | Default DTMF is rfc2833. It can be changed if necessary.                                                                                                    |
| Video Call  | Check to enable video call for this extension. And select the audio codecs you need to use.                                                                       |
| Permit IP   | Set IP-Phone permitted IP to visit this IP PBX, e.g.192.168.1.77or<br>192.168.10.0/255.255.255.0. IP-Phone with other IPs is not allowed to visit this<br>IP PBX. |
| Audio Codec | Select what audio codec you need to use.                                                                                                    |

#### NOTE:

- 1. There are few default extensions which number started with "8XX", you can add or delete extension by your requirement.
- 2. To change the Extension
- 3. Maximum extensions: 100.
- 4. For security reason the default password is random *character / symbol / number* e.g. BB%ChH64rI, and every time when you reset to default system, it will randomly have a new password again.

Change the Extension range

To Change the range of extensions.

#### Go Advanced -> Options -> General -> Extension Preferences.

| Extension Preferences           |               |  |  |  |
|---------------------------------|---------------|--|--|--|
| User Extensions <u>800</u>      | to 899        |  |  |  |
| Conference Extensions 900       | to <u>909</u> |  |  |  |
| IVR Extensions 610              | to <u>629</u> |  |  |  |
| Queue Extensions <u>630</u>     | to <u>639</u> |  |  |  |
| RingGroup Extensions <u>640</u> | to <u>659</u> |  |  |  |
| PagingGroup Extensions 660      | to <u>679</u> |  |  |  |
| Reset                           |               |  |  |  |

And then click Save.

Default settings for New User

To change default settins for New User.

#### Go Advanced -> Options -> General -> Default settings for New User

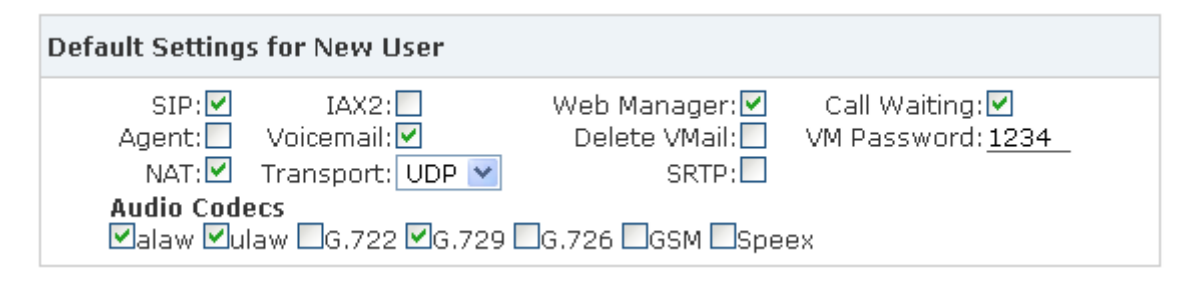

And then click **Save**.

## Sipdex

### Trunks

If you want to set up outbound call to connect to PSTN (Public Switch Telephone Network) or VoIP provider, please configure on this page: **Basic** -> **Trunks** 

| • Home                              | VoIP Trunks                                     |  |  |
|-------------------------------------|-------------------------------------------------|--|--|
| <ul> <li>Operator</li> </ul>        | VoIP Trunks                                     |  |  |
| Basic                               |                                                 |  |  |
| <ul> <li>Extensions</li> </ul>      | List of Trunks New VoIP Trunk                   |  |  |
| • Trunks                            | Provider Name Type Hostname/IP Username Options |  |  |
| <ul> <li>Outbound Routes</li> </ul> |                                                 |  |  |
| Inbound Control                     | No <i>VoIP Trunk</i> defined                    |  |  |
| Advanced                            | Please click on 'New VoIP Trunk' button         |  |  |
| Network Settings                    | to add a frunk                                  |  |  |
| Security                            |                                                 |  |  |
| Network Settings<br>Security        | to add a Trunk                                  |  |  |

FXO / GSM Trunk

You can configure the Analog / GSM line through SIPDEX IPPBX. The same analog line can't be used in multiple trunks.

Note: If you don't have available analog/GSM trunk Module, you can't set up trunk.

#### Click FXO/GSM Trunk -> New FXO/GSM Trunk

|                 | New FXO/GSM Trunk          | х |
|-----------------|----------------------------|---|
| Description:    |                            |   |
| Lines: F        | XO: 3 4                    |   |
| (               | SM:                        |   |
| Prefix:         |                            |   |
|                 | Advanced Options           |   |
| Call Method:    | Order 🗸                    |   |
| Busy Detection: | Yes V Busy Count: 3        |   |
| Input Volume:   | 40% ✔ Output Volume: 40% ✔ |   |
| Call Progress:  | No V Progress Zone: US V   |   |
| Busy Pattern:   | Language: Default 🗸        |   |
| Answer on Pola  | rity Switch: No 🗸          |   |
| Hangup on Pola  | rity Switch: No 🗸          |   |
| Auto Fax Detect | ion: 🗌                     |   |
|                 | Save Cancel                |   |

| Item             | xplanation                                                                  |  |
|------------------|-----------------------------------------------------------------------------|--|
| Description      | Define the description for this trunk (figure or character).                |  |
| Lines            | vailable line                                                               |  |
| Prefix           | The prefix will be added to the dialed number automatically when this trunk |  |
|                  | is in use.                                                                  |  |
| Advanced Options | Advanced Options for this trunk, e.g. Call Method, Busy Detection, etc.     |  |

#### NOTE:

Set the available analog line for this device. The same analog line can't be used in several FXO/GSM trunks. If you don't have available analog line, you can't set up FXO/GSM trunk.

#### E1/T1 Trunk (PRI Trunk)

You can configure the T1 / E1 line through SIPDEX IPPBX.

Note:

- 1. If you don't have available 1PRI trunk Module, you can't set up trunk.
- 2. 1PRI Module must be install in slot 1 only

Step for configuration for the E1/T1

- 1. Go System -> Module Settings
- 2. Choose E1 / T1 connection
- 3. Choose your **Signaling**, **Framing**, **Coding**, **CRC4** settings for connect your PSTN
- 4. Click Save

Module Settings

| SLOT 1                                                                                 |                                    |
|----------------------------------------------------------------------------------------|------------------------------------|
| Module Type:<br>E1/T1 Settings:<br>Mode:<br>Signaling:<br>Framing:<br>Coding:<br>CRC4: | E1/T1  T1 CPE ESF B8ZS Save Cancel |

5. Click **Yes** to confirm and the system will reboot.

| Settings Saved                                                                                                    |     |    |  |  |
|----------------------------------------------------------------------------------------------------|-----|----|--|--|
| Settings saved successfully. New changes will take<br>effect after the PBX restarted. Do you wish to reboot<br>now? |     |    |  |  |
|                                                                                                    | Yes | No |  |  |

#### VoIP Trunk (SIP Trunk)

#### 1. Click VoIP Trunk -> New VoIP Trunk

| New VoIP Trunk                                                                                 | х |
|------------------------------------------------------------------------------------------------|---|
| Description:<br>Protocol: SIP  Host:                                                           |   |
| Advanced Options                                                                               |   |
| Domain:  Insecure: port,invite    From User:  Qualify(sec): 2    DID Number:  Transport: UDP V |   |
| Auto Esu Debestieu                                                                             |   |
| Auto Fax Detection:                                                                            |   |
| 🔲 alaw 🔤 ulaw 🔤 G.722 🔤 G.729 🔤 G.726 🔤 GSM 🔤 Speex                                            |   |
| Video Codes                                                                                    |   |
| Save Cancel                                                                                    |   |

| Item             | Explanation                                                                                     |  |  |
|------------------|-------------------------------------------------------------------------------------------------|--|--|
| Description      | Define the VoIP (figure or character).                                                          |  |  |
| Protocol         | lect protocol for outbound route, SIP or IAX2.                                                  |  |  |
| Host             | Set host address (provided by VoIP Provider).                                                   |  |  |
| Maximum Channels | Set maximum channels for simultaneous call. (Only for outbound call; "0" = no limitation).      |  |  |
| Prefix           | The prefix will be added in front of your dialed number automatically when the trunk is in use. |  |  |
| Caller ID        | This Caller ID will be displayed when user make outbound call.                                  |  |  |
| Without          | If you don't need the Authentication when connecting the IP PBX, please check this option.      |  |  |
| User Name        | User Name provided by VoIP Provider.                                                            |  |  |
| Password         | Password provided by VoIP Provider.                                                             |  |  |
| Advanced Options | Advanced options for this trunk, e.g. codec, dial plan, etc.                                    |  |  |

### Outbound Routes

Outbound Routes is to define what trunk is used for outbound call by extension user. If user don't allow extension user to call out, please ignore this part.

#### Configure on this page: **Basic** -> **Outbound Routes**

| • Home                         | DialPlans    |             |                                       |                                        |             |
|--------------------------------|--------------|-------------|---------------------------------------|----------------------------------------|-------------|
| Operator                       |              |             | DialPlans                             | DialRules                              |             |
| Basic                          |              |             |                                       |                                        |             |
| <ul> <li>Extensions</li> </ul> | List of Dial | Plans       |                                       | New DialPlan                           |             |
| • Trunks                       | Default      | DialPlan Na | me Rules                              |                                        | Options     |
| • Outbound Routes              | ✓ 1          | DialPlan1   | Extensions, Spy,<br>Groups, IVR, Call | Conference, Ring<br>Queues, Paging and | Edit Delete |
| Inbound Control                |              |             | Intercom, Directo                     | ory, DISA                              |             |
| Advanced                       |              |             |                                       |                                        |             |
| Network Settings               |              |             |                                       |                                        |             |

#### DialPlans

#### On DialPlans click Edit the DialPlan1

| • Home                         | DialPla | ns    |             |                                      |                                             |             |
|--------------------------------|---------|-------|-------------|--------------------------------------|---------------------------------------------|-------------|
| Operator                       |         |       |             | DialPlans                            | DialRules                                   |             |
| Basic                          |         |       |             |                                      |                                             |             |
| <ul> <li>Extensions</li> </ul> | List o  | f Dia | IPlans      |                                      | New DialPlan                                |             |
| • Trunks                       | Defau   | lt    | DialPlan Na | me Rules                             |                                             | Options     |
| • Outbound Routes              |         | 1     | DialPlan1   | Extensions, Spy,<br>Groups, IVR, Cal | , Conference, Ring<br>Il Queues, Paging and | Edit Delete |
| Inbound Control                |         |       |             | Intercom, Direct                     | ory, DISA                                   |             |
| Advanced                       |         |       |             |                                      |                                             |             |
| Network Settings               |         |       |             |                                      |                                             |             |

Click [Click here] to create the new DialRules for using the trunk to call out.

| Edit                                                                                                    |                                                                                                    | х |
|----------------------------------------------------------------------------------------------------|----------------------------------------------------------------------------------------------------|---|
| DialPlan Name: <u>DialPlan1</u><br>—Include External Calling Rules<br><u>No Dial Rules defined.</u><br>You can <mark>click here t</mark> o create a Dial Rule. | Include Internal Calling<br>Rules<br>Extensions<br>Spy<br>Conference<br>Ring Groups<br>IVR<br>Call Queues<br>Paging and Intercom<br>Directory<br>DISA |   |
| Save Cance                                                                                                    | 2                                                                                                    |   |

## Sipdex®

#### DialRules

#### Click New DialRule to create the New Dial Rule

| • Home                     | DialRules                                           |              |              |             |
|----------------------------|-----------------------------------------------------|--------------|--------------|-------------|
| Operator                   |                                                     | DialPlans    | DialRules    |             |
| Basic                      |                                                     |              |              |             |
| Extensions                 | List of DialRules                                   |              | New DialRule |             |
| <ul> <li>Trunks</li> </ul> | Rule Name                                           | Dial Pattern | Call Usi     | ing Options |
| • Outbound Routes          | No Dial Rules defined,<br>please click on 'New Dial | Rule' button |              |             |
| Inbound Control            | to create a New Dial Rule                           | <b>.</b>     |              |             |

#### New Dial Rule

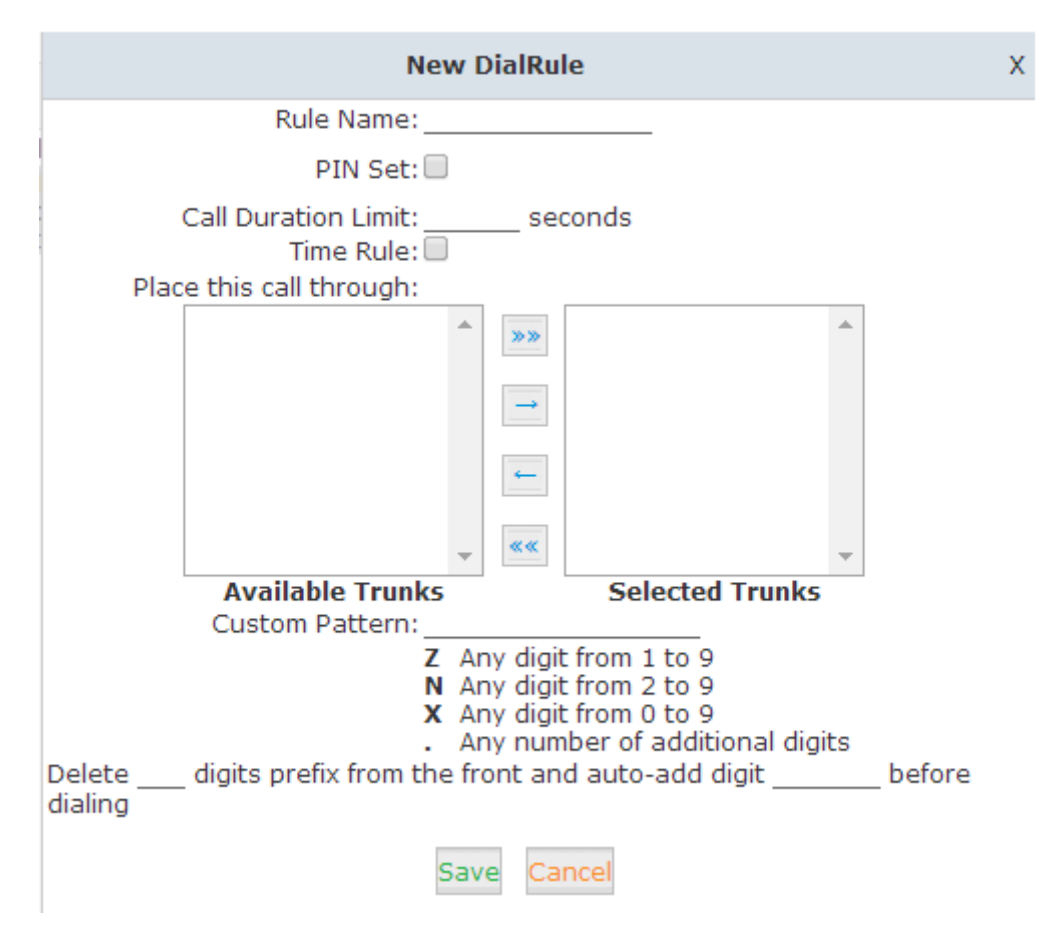

| Item                    | Explanation                                                         |  |  |  |
|-------------------------|---------------------------------------------------------------------|--|--|--|
| Rule Name               | Define the name for the dial rule.                                  |  |  |  |
| Pin Set                 | Input this Pin when you use this dial rule.                         |  |  |  |
| Place this call through | Select a trunk for this dial rule                                   |  |  |  |
| Custom Pattern          | any one digit from 1 to 9                                           |  |  |  |
|                         | N any one digit from 2 to 9                                         |  |  |  |
|                         | <b>X</b> any one digit from 0 to 9                                  |  |  |  |
|                         | . any one digit or multi-digit figures                              |  |  |  |
| Delete[ ]digits prefix  | If one digit prefix be deleted, when dial 12345, 2345 will be sent. |  |  |  |
| Auto-add digit[ ]       | If figure "1" is added,123451 will be sent when dialing 12345       |  |  |  |

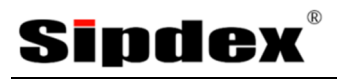

# Chapter 4: Incoming Call

### Inbound Routes

When a call is incoming from outside, you want to forward this call to an extension, ring group or IVR. This Chapter will introduce you how to deal with the inbound calls.

#### Click Inbound Control -> Inbound Routes

| • Home                             | General            |           |                                  |              |
|------------------------------------|--------------------|-----------|----------------------------------|--------------|
| Operator                           | General            | Port DIDs | Number DIDs                      | DOD Settings |
| Basic                              |                    |           |                                  |              |
| Inbound Control                    | From FXO/GSM Cha   | nnels     |                                  |              |
| <ul> <li>Inbound Routes</li> </ul> |                    |           |                                  |              |
| • IVR                              | Distinctive Ring T | one:      |                                  |              |
| <ul> <li>IVR Prompts</li> </ul>    | Destination:       | Goto IVR  | <ul> <li>working time</li> </ul> | •            |
| Call Queues                        |                    |           |                                  |              |
| Ring Groups                        |                    |           |                                  |              |
| <ul> <li>Black List</li> </ul>     | From VoIP Channels | 5         |                                  |              |
| <ul> <li>Do Not Disturb</li> </ul> |                    |           |                                  |              |
| • Time Based Rules                 | Distinctive Ring T | one:      |                                  |              |
| Advanced                           | Destination:       | Goto IVR  | <ul> <li>working time</li> </ul> | •            |
| Network Settings                   |                    |           |                                  |              |
| Security                           |                    | Sa        | ave Cancel                       |              |

#### General

Distinctive Ring Tone: mapping the custom ring tone file, e.g. set distinctive ring tone as "External", the phone will play this ring tone when receiving the call.

Note: The phone must support such feature as well.

When incoming calls come from PSTN (FXO/GSM, PRI, VoIP), the calls can be accessed to Extension User, Call Queue, Conference, IVR, etc. You can choose freely based on your condition.

#### Port DIDs

If user wants to make the incoming call from the outbound line (FXO/GSM trunk) access to the specified extension user, Ring Group, call queue, conference or IVR, please configure it here:

#### Click Port DIDs-> New Port DIDs:

| New P                                 | ort DID X            |
|---------------------------------------|----------------------|
| Port: 💽 💌 Destination: Goto Extension | Label:<br>800(800) 💙 |
| Save                                  | Cancel               |

| Item        | Explanation                                                                                                    |
|-------------|----------------------------------------------------------------------------------------------------|
| Port        | Select the port for outbound line.                                                                                    |
| Label       | Set a label for this port. When incoming calls are from this port, the label will be displayed.                       |
| Destination | Incoming calls will access directly to this destination (extension user, Ring Group, call queue, conference, or IVR). |

#### Number DIDs

If you want to select the destination of inbound calls on PRI/BRI or VoIP Trunks based on the incoming DNIS (dialed number or DID). You can specify the DID and destination (user extension, queue, conference bridge, or IVR:

#### Click Number DID -> New Number DID

|                             | New Number DID              | × |
|-----------------------------|-----------------------------|---|
| DID Number:<br>Destination: | Goto Extension 🛛 800(800) 💙 |   |
|                             | Save Cancel                 |   |

| Item        | Explanation                                                                                      |
|-------------|--------------------------------------------------------------------------------------------------|
| DID Number  | DID number calling into VoIP (This number is configured in the advance option of<br>VoIP trunk). |
| Destination | Choose a specified extension, call queue, conference or IVR to be directed to call.              |

#### **DOD Settings**

If user wants to make the outbound call directly to the specified extension user, Ring Group, call queue,

conference, IVR, please configure it here.

#### Click DOD Settings -> New DOD

|                             | New DOD                     | × |
|-----------------------------|-----------------------------|---|
| DOD Number:<br>Destination: | Goto Extension 💌 800(800) 💌 |   |
|                             | Save Cancel                 |   |

| Item        | Explanation                                                                                                    |
|-------------|----------------------------------------------------------------------------------------------------|
| DOD Number  | Set the DOD number, and use it to match the Caller ID.                                                                   |
| Destination | Outbound calls will access directly to this destination (extension user, Ring<br>Group, call queue, conference, or IVR). |

## Sipdex

## Ring Groups

Ring Group is defines a group number that rings a group of phones simultaneously, stopping when any one of them is picked up. If ring time exceeds a defined time, the call will be directed to IVR or others based on your configuration.

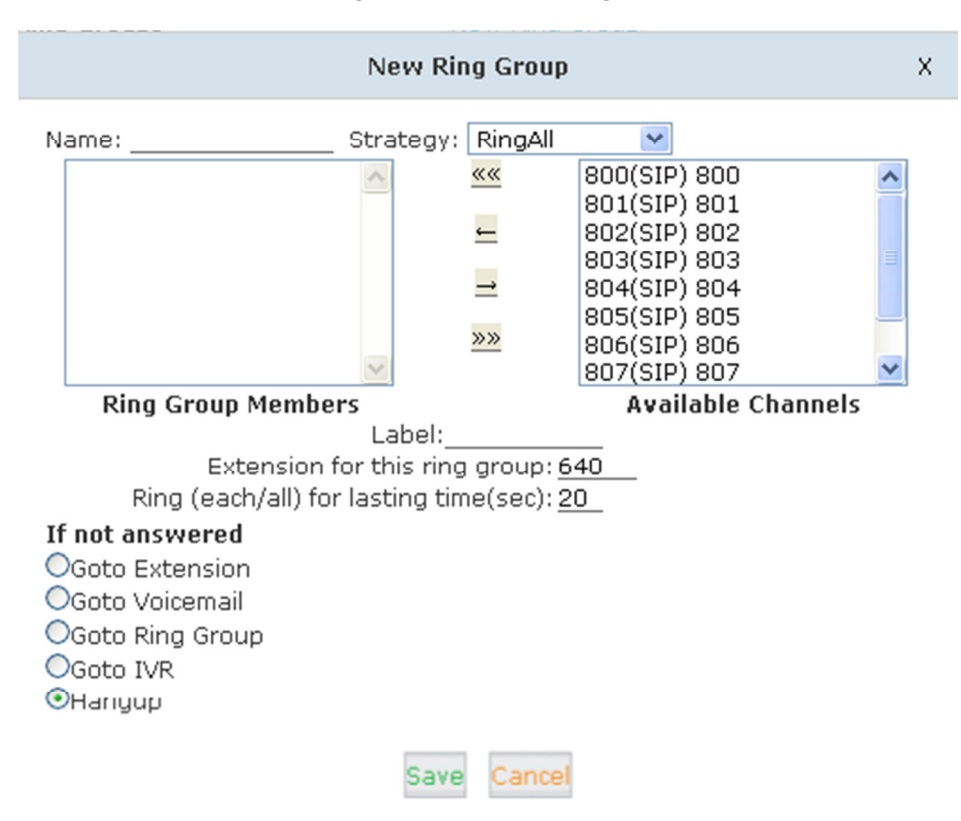

#### Click Inbound Control -> Ring Groups -> New Ring Group

| Item               | Explanation                                                                                             |
|--------------------|----------------------------------------------------------------------------------------------------|
| Name               | Define a name for the Ring Group.                                                                       |
| Strategy           | Select "Ring All" or "Ring in order".                                                                   |
| Ring Group Members | Select the Ring Group Member from "the Available Channels", click 🗲 to add.                             |
| If not answered    | You can choose to forward the call to extension, voicemail, ring group, IVR or hang up if not answered. |

### IVR (Interactive Voice Response)

IVR allows customers to interact with IPPBX via a telephone keypad, after which they can service their own inquiries by following the IVR dialogue. IVR systems can respond with prerecorded or dynamically generated audio to further direct users on how to proceed.

Please configure on this page Inbound Control -> IVR

| Home                                                                 | IVR            |              |                       |             |
|----------------------------------------------------------------------|----------------|--------------|-----------------------|-------------|
| Operator                                                             | List of IVRs   |              | New IVR               |             |
| Basic                                                                | Extension      | Name         | Dial other Extensions | Options     |
| Inbound Control                                                      | 1 610          | working time | Yes                   | Edit Delete |
| <ul> <li>Inbound Routes</li> </ul>                                   | 2 611          | closed time  | No                    | Edit Delete |
| • IVR                                                                |                |              |                       |             |
| IVR Prompts                                                          |                |              |                       |             |
| ck <b>New IVR</b> to create a new IV                                 | VR:            |              |                       |             |
| New 1                                                                | IVR            | ×            |                       |             |
| VR Settings                                                          |                |              |                       |             |
| Name:                                                                | Extension: 612 |              |                       |             |
| Welcome Message                                                      |                |              |                       |             |
| Please Select: Test<br>Repeat Loops: None V<br>Dial other Extensions | Custom Pro     | ompts        |                       |             |
| Ceypress Events                                                      |                |              |                       |             |
| 0 Disabled V                                                         |                | ~            |                       |             |
| 1 Disabled V                                                         |                |              |                       |             |
| 2 Disabled 🔽                                                         |                |              |                       |             |
| 3 Disabled 💌                                                         |                |              |                       |             |
| 4 Disabled 💌                                                         |                |              |                       |             |
| 5 Disabled 💌                                                         |                |              |                       |             |
| 6 Disabled 🛛 🕑                                                       |                | E            |                       |             |
| 7 Disabled 🔽                                                         |                |              |                       |             |
| 8 Disabled 🛛 💙                                                       |                |              |                       |             |
| 9 Disabled 💌                                                         |                |              |                       |             |
| * Disabled 🛛 💟                                                       |                |              |                       |             |
| # Disabled 💌                                                         |                |              |                       |             |
| t Disabled 💌                                                         |                | ~            |                       |             |
| t Disabled 🕑                                                         |                |              |                       |             |

| Item                  | Explanation                                                            |
|-----------------------|------------------------------------------------------------------------|
| Name                  | Set a name for the IVR                                                 |
| Extension             | If you want to listen to the IVR by dialing number, input an extension |
|                       | Number you want.                                                       |
| Please Select         | Select IVR audio file, please configure in this page:                  |
|                       | Inbound Control -> IVR Prompts                                         |
| Repeat Loops          | Loop times to repeat playing the IVR prompt.                           |
| Dial Other Extensions | Allow caller to dial other extensions besides the ones listed below.   |
| Key Press Events      | Each digit will be related to the actions defined in the blank.        |

#### **IVR** Prompts

Record / upload or listen IVR sound from extension. Please configure on this page:

| • Home                             | IVR P | rompt  | :s Ф        |             |        |                 |             |
|------------------------------------|-------|--------|-------------|-------------|--------|-----------------|-------------|
| <ul> <li>Operator</li> </ul>       |       |        |             | IVR Prompts | Uploa  | ad IVR Prompts  |             |
| Basic                              |       |        |             |             |        |                 |             |
| Inbound Control                    | List  | of Pro | ompts 🌵     |             | New Vo | ice Delete Sele | ected       |
| <ul> <li>Inbound Routes</li> </ul> |       |        | Name        |             |        | Option          | IS          |
| • IVR                              |       | 1      | closed.gsm  |             | F      | Record Again Pl | ay Delete 🞽 |
| • IVR Prompts                      |       | 2      | welcome.gsm |             | F      | Record Again Pl | ay Delete 赵 |

### To record IVR Prompt by phone click **New Voice**

| New Voice                                                          | × |
|--------------------------------------------------------------------|---|
| File Name:<br>Format: GSM 🛩<br>Extension used for recording: 800 💌 |   |
| Record Cancel                                                      |   |

| Item               | Explanation                                                                     |
|--------------------|---------------------------------------------------------------------------------|
| File Name          | Define a name for this voice file.                                              |
| Format             | Select the voice format, GSM / WAV (16bit) supported only.                      |
| Extension used for | Select the extension which is used for recording the IVR prompt. Click          |
| recording:         | <b>Record</b> , the extension will ring, and then you can pick up the phone and |
|                    | record.                                                                         |
#### You want to hear the prompt, please click Play

| Play record voice                 | x |
|-----------------------------------|---|
| Extension used for playing: 800 V |   |
| Play Cancel                       |   |

Select the extension, click **Play**, the selected extension will ring, and you will hear the recorded prompt after picking up the phone

#### Upload IVR prompt

| • Home                             | Upload IVR Prompts |                                                                         |                               |    |
|------------------------------------|--------------------|-------------------------------------------------------------------------|-------------------------------|----|
| <ul> <li>Operator</li> </ul>       |                    | IVR Prompts                                                             | Upload IVR Prompts            |    |
| Basic                              |                    |                                                                         |                               |    |
| Inbound Control                    |                    | Uploa                                                                   | d IVR Prompts                 |    |
| <ul> <li>Inbound Routes</li> </ul> | Note: The se       | Note: The sound file must be wav(16bit/8000Hz/Mono), gsm, ulaw or alaw! |                               |    |
| • IVR                              |                    | The size                                                                | is limited in 15MB!           |    |
| • IVR Prompts                      | Plea               | ase choose file to uplo                                                 | oad: Choose File No file chos | en |
| Call Queues                        |                    |                                                                         | Upload                        |    |
| Ring Groups                        |                    |                                                                         | opioad                        |    |
| -1 1                               | -                  |                                                                         |                               |    |

#### NOTE:

- 1. Uploading customized audio file must be wav(16bit/8000Hz/Mono), gsm, ulaw or alaw.
- 2. The size is limited in 15MB!

## Blacklist

If some numbers need to be blocked, you can use this functionality

### Click Inbound Control -> Blacklist -> New Blacklist

| New Bl           | acklist | х |
|------------------|---------|---|
| Blacklist Number |         | _ |
| Save             | Cancel  |   |

Input the caller ID in the blank and click **Save**. Next time calls from this caller ID will be blocked.

## Do Not Disturb

Do Not Disturb (DND) function prevents incoming call on an extension for which DND is activated.

### Click Inbound Control -> Do Not Disturb

| Do N | lot D | isturb | New DND             |   | Delete Selected |         |
|------|-------|--------|---------------------|---|-----------------|---------|
|      |       | DND    |                     |   |                 | Options |
|      | 1     | 500    | New DND             | х |                 | Delete  |
|      |       |        | Extension: 503503 V |   |                 |         |
|      |       |        | Save Cancel         |   |                 |         |

## Time Based Rules

When an inbound call is processed, if the current time of the PBX is within these parameters, then the "if time matches" destination will be used for the call. If the current time of the PBX is outside these parameters, then the "if time does not match" destination will be used for the call.

| Edit                                                                                                    | × |
|----------------------------------------------------------------------------------------------------|---|
| Rule Name: TimeRule                                                                                                    |   |
| Time & Date Conditions                                                                                                    |   |
| Start Time: 09 💙 : 00 💙 End Time: 18 💙 : 00 💙<br>Start Day: Mon 💙 End Day: Sun 💙<br>Start Date: 01 💙 End Date: 31 💙<br>Start Month: Jan 💙 End Month: Dec 💙 |   |
| Destination                                                                                                    |   |
| if time matches: IVR working time 💉<br>if time unmatches: IVR closed time 💉                                                                                |   |
| Save Cancel                                                                                                    |   |

New Time Rule:

| Item        | Explanation                                                                                                    |  |
|-------------|----------------------------------------------------------------------------------------------------|--|
| Rule Name   | Define the name for this Time Rule.                                                                                                  |  |
| Time & Date | Set time segment for Day/ Date/ Month.                                                                                               |  |
| Destination | How to deal with the inbound call in different time segments. For example, inbound call can be directed to operator in working time. |  |

## Call Queues

Call Queuing is a queuing system that allows you to accept more calls into your telephone system than you have extension's agent capable of answering them.

#### Create Agent

To allow a user to be considered an agent in a Call Center queue, please check the "Agent" option for that specific user extension.

#### Check Agent and Save

|                                               |                                                       | Edit                            | ×        |
|-----------------------------------------------|-------------------------------------------------------|---------------------------------|----------|
| General                                       |                                                       |                                 |          |
| SIP:                                          | $\checkmark$                                          | IAX2:                           |          |
| Name:                                         | 800                                                   | Extension:                      | 800      |
| Password:                                     | 123456                                                | Outbound CID:                   |          |
| Dial Plan:                                    | DialPlan1 V                                           | Analog Phone:                   | None 🗸   |
| Voicemail                                     |                                                       |                                 |          |
| Voicemail:                                    | $\checkmark$                                          | VM Password:                    | 1234     |
| Delete VMail:                                 |                                                       | Email(Fax/Voicemail):           |          |
| Other Option                                  | 15                                                    |                                 |          |
| Web Manage<br>Allow Being S<br>Mobility Exter | r: 🗹 Agent:<br>Spied: 🗌 Pickup (<br>nsion: 🗌 Mobility | Group: 1 V<br>Extension Number: | Waiting: |
| VoIP Setting                                  | S                                                     |                                 |          |
| NAT: 🗹                                        | Transpo                                               | rt: UDP 🗸                       | SRTP:    |
| DTMF Mode:                                    | RFC2833 🗸                                             | Permit IP:                      |          |
| Video Optior                                  | 15                                                    |                                 |          |
| Video Call:                                   |                                                       |                                 |          |
| □H.261 □                                      | H.263 🗌 H.263+ 🛛                                      | H.264                           |          |
| Audio Codec                                   | 5                                                     |                                 |          |
| 🗹 alaw 🔽 u                                    | law 🗌 G.722 🗹 G.<br>Sav                               | 729 G.726 GSM<br>re Cancel      | Speex    |

#### Call Queues Configuration

Total have 3 Call Queue you can use in this system.

#### Click Inbound Control -> Call Queues

| • Home                             | Call Queues 1                 |                            |                                   |          |
|------------------------------------|-------------------------------|----------------------------|-----------------------------------|----------|
| • Operator                         | Call Queues 1                 | Call Queues 2              | Call Queues 3                     |          |
| Basic                              |                               |                            |                                   |          |
| Inbound Control                    | Call Queue Reference:         |                            |                                   |          |
| <ul> <li>Inbound Routes</li> </ul> | Queue Number: 630             | Label:                     |                                   |          |
| • IVR                              | Ring Strategy: Random         | •                          |                                   |          |
| <ul> <li>IVR Prompts</li> </ul>    | Agents:<br>You do not         | t have any users defined   | as agents!                        |          |
| Call Queues                        | c                             | lick here to manage use    | rs.                               |          |
| <ul> <li>Ring Groups</li> </ul>    |                               |                            |                                   |          |
| • Black List                       |                               |                            |                                   |          |
| • Do Not Disturb                   |                               |                            |                                   |          |
| • Time Based Rules                 |                               |                            |                                   |          |
| Advanced                           | Queue Options:                | Announceme                 | ents:                             |          |
| Network Settings                   | Agent TimeOut(sec): <u>15</u> | Caller Posit               | ion Announcements                 |          |
| Security                           | Wrap-Up-Time(sec): 10         | e Announce H               | ec): <u>30</u><br>old Time: ves ▼ |          |
| Report                             | Max Wait Time(sec):           |                            |                                   |          |
| System                             | Max Callers: 8                | Periodic An<br>Repeat Fred | nouncements<br>uencv(sec): 0      |          |
|                                    | Leave Whe                     | en Empty Announceme        | ents Prompt:                      | ¥        |
|                                    | Auto Fill                     | If not answe               | ered                              |          |
|                                    |                               | Destination:               | Hangup                            | <b>_</b> |
|                                    |                               | Save Cancel                |                                   |          |

| Item          | Explanation                                                                                                    |
|---------------|----------------------------------------------------------------------------------------------------|
| Queue Number  | Define an extension number for the queue.                                                                                                    |
| Label         | Define the label for the queue.                                                                                                    |
| Ring Strategy | RingAll Ring all available agents until one answers (default)<br>RoundRobin Every available agent will take turns to ring.<br>LeastRecent Agent with the least calls rings |
|               | FewestCalls Agent with the fewest completed calls rings. Random Agent                                                                                                    |
| Agent         | Every extension defined as Agent will be listed here. Selected agent will be a member of the current Oueue.                                                                |

#### IPPBX – M200

# **Sipdex**<sup>®</sup>

| Queue Options:                                                                                                    | Announcements:                                                                                                    |
|----------------------------------------------------------------------------------------------------|----------------------------------------------------------------------------------------------------|
| Agent TimeOut(sec): <u>15</u><br>Auto Pause<br>Wrap-Up-Time(sec): <u>10</u><br>Max Wait Time(sec): <u>8</u><br>Join Empty<br>Leave When Empty<br>Auto Fill<br>Report Hold Time | Caller Position Announcements         Frequency(sec):       30         Announce Hold Time:       yes ▼         Periodic Announcements         Repeat Frequency(sec):       0         Announcements       ▼         Prompt:       ▼         If not answered       ▼         Destination:       Hangup       ▼ |

| Item                     | Explanation                                                                                                    |
|--------------------------|----------------------------------------------------------------------------------------------------|
| Agent TimeOut (sec)      | The next Agent will ring after this time.                                                                                                    |
| Auto Pause               | Pause the Agent when it fails to answer the first call.                                                                                                    |
| Wrap-Up-Time (sec)       | Wrap-up time between the first answer and second answer. (Default is 0, which means no wrap-up time.)                                                            |
| Max Wait Time (sec)      | Maximum wait time for callers in the queue.                                                                                                    |
| Max Callers              | Maximum number of callers who are allowed to wait in the queue.                                                                                                  |
| Join Empty               | Allow callers to enter the Queue when no Agents are available. If this option is not defined, callers will not be able to enter Queues with no available agents. |
| Leave When Empty         | All callers in the Queue will be moved out when new caller cannot enter the Queue. This option cannot be used with Join Empty simultaneously.                    |
| Auto Fill                | Callers will be distributed to Agent automatically.                                                                                                    |
| Report Hold Time         | Report the hold time of the next caller for Agent when the Agent is answering the call.                                                                          |
| Frequency(sec)           | Repeat frequency to announce the hold time for callers in the Queue.<br>("0" means no announcement).                                                             |
| Announce Hold Time       | Announce the hold time. Announce (yes), not announce (no) or announce once<br>(once), I will not be announced when the hold time is less than 1 minute.          |
| Repeat<br>Frequency(sec) | Interval time to play the voice menu for callers. ("0" mean not to play).                                                                                        |
| Announcement<br>Prompt   | Select a prompt as the Announcements Prompt from the IVR Prompts.                                                                                                |

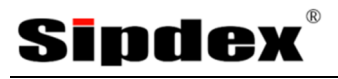

# Chapter 5: System Feature

### Voicemail

Details configuration on Voicemail: Voicemail Reference/ Voice Message Options/ Playback Options. If you need to send message by mail to your defined mailbox, you must configure SMTP and Email model.

Click Voicemail to display the dialog as shown below

General

|                     | General                            | Email Settings |  |
|---------------------|------------------------------------|----------------|--|
| VoiceMail Reference |                                    |                |  |
| Max Gre<br>Dial "O" | eeting Time(sec):<br>for Operator: | 30<br>🔽        |  |
| Voice Message Optio | ins                                |                |  |
| Messag              | e Format:                          | WAV (16-bit) 💟 |  |
| Maximu              | m Messages:                        | 100 💌          |  |
| Mary Mar.           | ssage Time(min):                   | 2              |  |
| Max Me              |                                    |                |  |

#### **Playback Options**

| ✓ Say Message CallerID ✓ Say Message Duration |  |
|-----------------------------------------------|--|
| Play Envelope Allow Users to Review           |  |

| Item                   | Explanation                                                              |
|------------------------|--------------------------------------------------------------------------|
| Max Greeting Time(sec) | Maximum Greeting Time                                                    |
| Dial "0" for Operator  | Dial "0" to cancel the voicemail and forward to Operator.                |
| Message Format         | Save the voice message as this format, WAV (16-bit) or Raw GSM.          |
| Maximum Messages       | Maximum messages to be allowed to leave.                                 |
| Max Message Time(min)  | Maximum Time for each message to be allowed to leave.                    |
| Min Message Time(sec)  | Minimum Time for each message. The message will be deleted               |
|                        | automatically if the time is less than the minimum message time.         |
| Say Message Caller ID  | Checking this option, Caller ID will be played when user login email to  |
|                        | receive the voice message.                                               |
| Say Message Duration   | Checking this option, the message duration will be played before playing |
|                        | the voice message.                                                       |
| Play Envelop           | Envelop includes date, time and caller ID.                               |
| Allow Users to Review  | Check this option to allow users to review the voice message.            |

#### **Voicemail to Email Settings**

#### Email Settings

|                                                                         | General                                                                                                    | Email Settings                                                                                                    |                                                                  |  |  |
|-------------------------------------------------------------------------|----------------------------------------------------------------------------------------------------|----------------------------------------------------------------------------------------------------|------------------------------------------------------------------|--|--|
| Template for Voicemail Emails                                           |                                                                                                    |                                                                                                    |                                                                  |  |  |
| Sender Name<br>From<br>Subject<br>Message                               | Attach voicemai<br>test<br>pbx@zycoo.com<br>New Voicemail fro<br>Hello \${VM_NAME<br>\${VM_DUR} at \${<br>(\${VM_CALLERID | I to email<br><u>m \${VM_CALLERID}</u><br>;}, you received a messa<br>VM_DATE} from,<br>}).                                                                           | ige lasting                                                      |  |  |
| Template \${<br>Variables: \${<br>\${<br>\${<br>\${<br>me<br>\${<br>\${ | VM_NAME} : Recipi<br>VM_DUR} : The du<br>VM_MAILBOX} : Th<br>VM_CALLERID} : Th<br>Ssage<br>VM_MSGNUM} : The da            | ient's first name and last<br>ration of the voicemail m<br>le recipient's extension<br>he Caller ID of the perso<br>e message number in yo<br>ate and time the messag | : name<br>essage<br>n who left the<br>iur mailbox<br>je was left |  |  |

| Item                      | Explanation                                                     |
|---------------------------|-----------------------------------------------------------------|
| Attach voicemail to Email | The voicemail will be sent as attachment to the user's Email.   |
| Sender Name               | The sender's name will be displayed when you receive the Email. |
| From                      | Mailbox to send email                                           |
| Subject                   | Subject of the Email.                                           |
| Message                   | Input the Email template.                                       |

## Sipdex

## Conference Bridge

A conference bridge allows a group of people to participate in phone call. The most common form of bridge allows participants dial into a virtual meeting room from their own phone. Meeting rooms can hold dozens or even hundreds of participants.

This M-200 supports 3 conference rooms. Please configure it on this page

| • Home                                  | Conference Default                                                               |  |  |  |  |
|-----------------------------------------|----------------------------------------------------------------------------------|--|--|--|--|
| Operator                                |                                                                                  |  |  |  |  |
| Operator                                | Conference Default Conference 2 Conference 3                                     |  |  |  |  |
| Basic                                   |                                                                                  |  |  |  |  |
| Inbound Control                         | Conference Number                                                                |  |  |  |  |
| Advanced                                | Room Extension: <u>900</u>                                                       |  |  |  |  |
| <ul> <li>Options</li> </ul>             |                                                                                  |  |  |  |  |
| Voicemail                               | Conference Password                                                              |  |  |  |  |
| <ul> <li>SMTP Settings</li> </ul>       | Guest Password: 1234                                                             |  |  |  |  |
| • Email to Fax                          | Administrator Password: 2345                                                     |  |  |  |  |
| Conference                              |                                                                                  |  |  |  |  |
| <ul> <li>Music Settings</li> </ul>      | Conference Options                                                               |  |  |  |  |
| • DISA                                  | Conference DialPlan DialPlan1 🔻                                                  |  |  |  |  |
| <ul> <li>Follow Me</li> </ul>           | <ul> <li>Play hold music for first caller</li> <li>Enable caller menu</li> </ul> |  |  |  |  |
| Call Forward                            | Enable caller menu     Announce callers                                          |  |  |  |  |
| <ul> <li>Paging and Intercom</li> </ul> | Record conference                                                                |  |  |  |  |
| • PIN Sets                              | Quiet Mode     Close the conference when last administrator exits                |  |  |  |  |
| Call Recording                          | Leader Wait                                                                      |  |  |  |  |
| Smart DID                               | Save Cancel                                                                      |  |  |  |  |
| <ul> <li>Callback</li> </ul>            |                                                                                  |  |  |  |  |

| Item                                      | Explanation                                                                                                    |
|-------------------------------------------|----------------------------------------------------------------------------------------------------|
| Conference Number                         | The number that users call in order to access the conference room; the default number is "900".                                        |
| Conference Password                       | Password for users to access the conference, e.g."1234".                                                                               |
| Administrator                             | Password for administrator to access the conference.                                                                                   |
| Conference DialPlan                       | Use this dial plan to invite other participants.                                                                                       |
| Play hold music for the first participant | Check this option to play the hold music for the first participant in the conference until another participant enters this conference. |
| Enable caller menu                        | Check this option to allow the participant to access the Conference Bridge menu by pressing "*" on the dialpad.                        |
| Announce callers                          | Check this option to announce to all Bridge participants that a new participant is joining the conference.                             |
| Record conference                         | Recorded conference format is WAV.                                                                                                    |
| Quiet Mode                                | If this option is checked, all the participants in the conference can hear only,<br>but it is not allowed to speak.                    |
| Leader Wait                               | Wait until the conference leader (administrator) enters the conference before starting the conference.                                 |

Please check the following diagram to learn:

Go to conference:

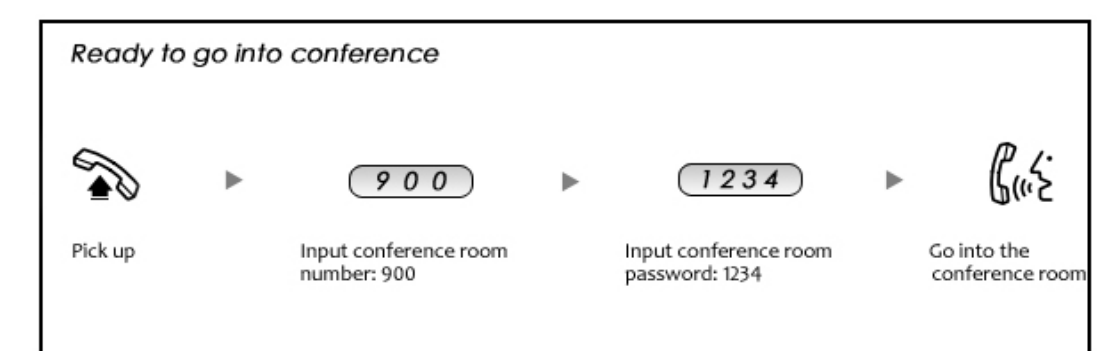

## Sipdex®

In the conference, admin can add new participant (extension user or external number) to the conference.

In the conference, the administrator can invite new guest (extension user or external number) to the conference. (Default password for admin is 2345)

Learn how to invite new guest to the conference as the diagram is shown below:

| Conference Ro | om | Input function key "0" and<br>number who you want to inv | function key *#<br>ite |   | The called party<br>hang up             | Adm<br>the | in back to |
|---------------|----|----------------------------------------------------------|------------------------|---|-----------------------------------------|------------|------------|
| Guiz          | •  | (0 + Number)                                             | function key **        | Þ | The called party g<br>into the conferen | ice        | Cut        |
|               |    |                                                          | * *                    | ► | Guis                                    |            |            |
| Invite ne     | wc | onference member                                         |                        |   |                                         |            |            |

## Paging and Intercom

Paging and Intercom is used for calling a paging extension; all terminals which support this function will be picked up automatically and listen; meanwhile, it supports duplex.

#### Click Advanced -> Paging and Intercom -> New Paging Group

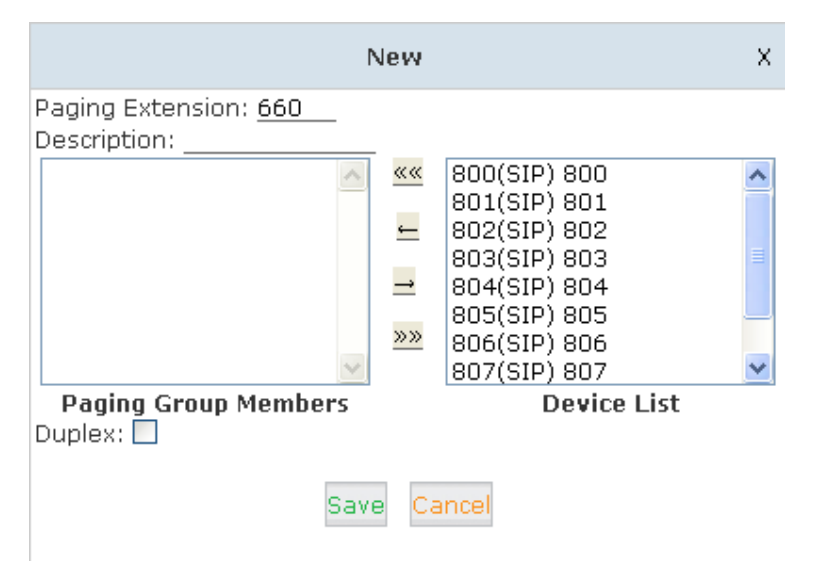

| Item                 | Explanation                                                                                                    |  |
|----------------------|----------------------------------------------------------------------------------------------------|--|
| Paging Extension     | The number users will dial to page this group.                                                                                                    |  |
| Description          | Provide a descriptive title for this Page Group.                                                                                                    |  |
| Paging Group Members | Selected device(s) on this page                                                                                                    |  |
| Device List          | Select Device(s) to page.                                                                                                    |  |
| Duplex               | Paging is typically one way for announcements only. Checking this will make the paging duplex, allowing all phones in the paging group to be able to talk and be heard by all. This makes it like an "instant conference". |  |

#### NOTE:

For Paging/Intercom function extension (IP phone), support Auto Answer

### DISA

A trunk call is made to the PBX, and call is made to another trunk through outbound route of the PBX. This trunk can make international calls. You are out of the office and want to contact your customer in a foreign country. Now you can dial DISA number after PIN authentication. You are now connected to your customer, and you can speak to your customer now.

Click **DISA** -> **New DISA** to display the dialog as shown below

| New DISA                                                         | ×           |
|------------------------------------------------------------------|-------------|
| Name:                                                            |             |
| PIN:                                                             | Without PIN |
| Response Timeout(s): 5                                           |             |
| Digit Timeout(s): 3                                              |             |
| Extension for this DISA(Optional)                                | :           |
| Allow Outbound Route<br>Select DialPlan DialPlan1<br>Save Cancel | <b>v</b>    |

| Item                                 | Explanation                                                                                                    |
|--------------------------------------|----------------------------------------------------------------------------------------------------|
| Name                                 | Define a name for DISA.                                                                                             |
| PIN Set                              | User will be prompted to input this number when PIN Authentication is needed.                                       |
| Record in CDR                        | Check to record.                                                                                                    |
| Response Timeout(sec)                | The maximum time for waiting before hanging up if the dialed number is incomplete or invalid. Default is 10 seconds |
| Digit Timeout(sec)                   | The maximum interval time between digits when typing extension number is 5 seconds by default.                      |
| Extension for this<br>DISA(Optional) | If you want to access DISA by dialing an extension, you can define an extension number for this DISA.               |
| Select Dial Plan                     | Select the Dial Plan for this DISA.                                                                                 |

### Phone book

Manage your Phone book and set the Phone book Contact for speed Dial.

#### Click Advanced -> Phone book

#### Phone Book

| Phone Book                  |               | Import Export Delete All |                 |  |
|-----------------------------|---------------|--------------------------|-----------------|--|
| The prefix of speed dial: * | 599 Sa        | ve Cancel                |                 |  |
| Field: Name                 | Filter        | Create Contact           | Delete Selected |  |
| Name Name                   | Phone Number  | Speed Dial               | Options         |  |
|                             | No Contact de | efined!!                 |                 |  |

### **Create Contact**

|               | Create Contact | x |
|---------------|----------------|---|
| Name:         |                |   |
| Phone Number: |                |   |
| Speed Dial:   |                |   |
| Save          | Cancel         |   |

#### Using Phone book for Speed Dial

E.g. prefix is \*99, speed number is 00, destination telephone number is 2345678. When dialing \*9900,

The call is going to 2345678 automatically.

### Callback

When user makes calls by the callback number to M-200 IPPBX, the call will be hung up automatically. Then the PBX will call back this number and forwarded to define destination after the call is connected. Please configure it as shown below

#### Click Advanced -> Callback

Callback Number Settings

|                         | Callback Number Settings                                                                     |         |
|-------------------------|----------------------------------------------------------------------------------------------|---------|
|                         | Enable:<br>Strip:digits before dialing<br>Prepend:before dialing<br>DialPlan:<br>Save Cancel |         |
| List of Callback Number | New Callback Number                                                                          |         |
| Callback Number         | Destination                                                                                  | Options |
|                         | No Callback Number defined!                                                                  |         |

At first, enable this function. Select Dial Plan, and define the callback rule (strip digits or prepend prefix). Click New Callback Number to add callback number

| New Callback Number X                    |
|------------------------------------------|
| Callback Number:                         |
| Destination: Goto Extension 💌 800(800) 💌 |
| Save Cancel                              |

Input callback number and define the destination

## Smart DID

Smart DID: After extension user makes an outbound call, the call is ringing back to IP PBX, and directed to the one who made the last call. Please configure it as shown below

Edit Delete

#### Click Advanced -> Smart DID

Smart DID

1 X.

|                      | Sma            | art DID            |         |
|----------------------|----------------|--------------------|---------|
|                      | Enable<br>Save | e: Cancel          |         |
| Smart DID Rules List |                | New Smart DID Rule |         |
| Pattern              | Strip          | Prepend            | Options |

Check "Enable" and "Save" to make this function activates.

Click **New Smart DID Rule** to display the following diagram:

|          | New Smart DID Rule    | х |
|----------|-----------------------|---|
| Pattern: |                       |   |
| Strip:   | digits before dialing |   |
| Prepend: | before dialing        |   |
|          | Save Cancel           |   |

Input the pattern and define how many digits need to be striped or prepend, and then click "Save"--"Activate".

## Pin Sets

That Pin can used for DialRules

### Click **PIN Sets** -> **New PIN Set** to display the dialog below:

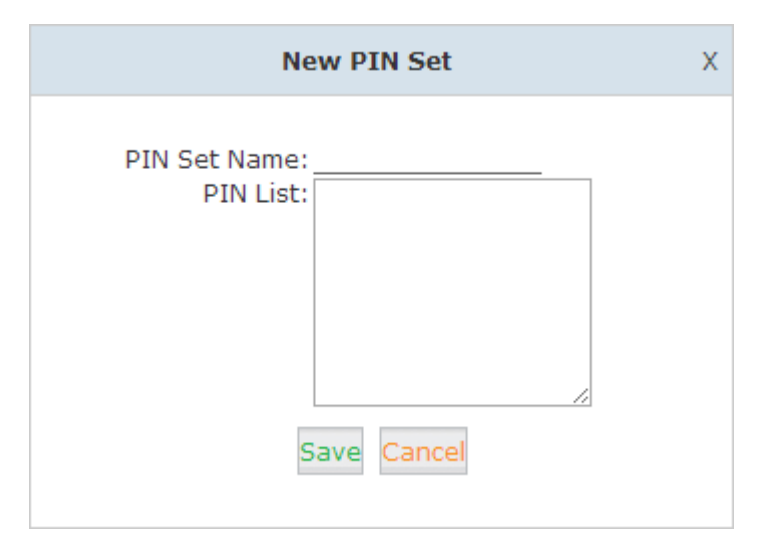

| Item         | Explanation                       |
|--------------|-----------------------------------|
| PIN Set Name | Define the name for this PIN Set. |
| PIN List     | Define PIN codes is this list.    |

# Chapter 6: Extension User Web Portal

## Enable Extension User Web Portal

Allowed access to the User Web Portal.

Basic-> Extension -> Edit the extension you want to configure

|                                               |                                                       | Edit                            | )            |
|-----------------------------------------------|-------------------------------------------------------|---------------------------------|--------------|
| General                                       |                                                       |                                 |              |
| SIP:                                          | $\checkmark$                                          | IAX2:                           |              |
| Name:                                         | 800                                                   | Extension:                      | 800          |
| Password:                                     | 123456                                                | Outbound CID:                   |              |
| Dial Plan:                                    | DialPlan1 🗸                                           | Analog Phone:                   | None 🗸       |
| Voicemail                                     |                                                       |                                 |              |
| Voicemail:                                    | ✓                                                     | VM Password:                    | 1234         |
| Delete VMail:                                 |                                                       | Email(Fax/Voicemail):           |              |
| Other Option                                  | 15                                                    |                                 |              |
| Web Manage<br>Allow Being S<br>Mobility Exter | er: 🔽 Agent:<br>Spied: 🗌 Pickup<br>Insion: 🗌 Mobility | Group: 1 V<br>Extension Number: | l Waiting: 🗌 |
| VoIP Setting                                  | 5                                                     |                                 |              |
| NAT:                                          | Transpo                                               | rt: UDP 🗸                       | SRTP:        |
| DTMF Mode:                                    | RFC2833 🗸                                             | Permit IP:                      |              |
| Video Option                                  | 15                                                    |                                 |              |
| Video Call:                                   |                                                       |                                 |              |
| H.261                                         | H.263 🗌 H.263+ [                                      | H.264                           |              |
| Audio Codec                                   | 5                                                     |                                 |              |
| 🗹 alaw 🗹 u                                    | law □G.722 ✔G<br>Sav                                  | .729 G.726 GSM<br>re Cancel     | Speex        |

Select the "Web Manager" box under "Other Options", then check **Web Manager** and click **Save**.

## Login to the Extension Web Panel

Using Extension Number for the Username & Voicemail Password to login Web GUI.

| Sipdex                                    | M-200 IPPBX SYSTEM |
|-------------------------------------------|--------------------|
| Username:<br>Password:<br>Language: Engli | sh T<br>Login      |

## Phone Book

#### Mange the Phone Book for Speed Dial

| Phone Book                         | Phone Bo | ook    |              |                |      |        |         |
|------------------------------------|----------|--------|--------------|----------------|------|--------|---------|
| <ul> <li>Call Logs</li> </ul>      | Phone B  | ook    |              |                |      |        |         |
| <ul> <li>Record List</li> </ul>    | Field:   | Name V | Filter       | Create Contact | De   | lete S | elected |
| <ul> <li>Voicemail List</li> </ul> | Field.   | tome • |              |                |      |        |         |
| <ul> <li>Call Forward</li> </ul>   |          | Name   | Phone Number | Speed Dial     |      | Optio  | ons     |
| Follow Me                          | 1        | Amanda | 654713144    | 02             | Call | Edit   | Delete  |
| • Settings                         | 2        | David  | 138564729    | 01             | Call | Edit   | Delete  |
| <ul> <li>Send Fax</li> </ul>       |          |        |              |                |      |        |         |

| Item           | Explanation                                          |
|----------------|------------------------------------------------------|
| Filter         | Search contacts, by name, phone number or speed dial |
| Create Contact | Create a contact                                     |
| Delete Contact | Delete a selected contact                            |
| Call           | Click to call the number directly                    |

## Call Logs

### Report your Call-in / Call-out record.

| Phone Book                                       | Call Logs                                  |                                                  |                |                  |               |                      |
|--------------------------------------------------|--------------------------------------------|--------------------------------------------------|----------------|------------------|---------------|----------------------|
| Call Logs                                        | Start Date:                                | Mar 🗸 6 🗸 2012 🗸                                 | •              | Field: Caller ID | ¥ 501         |                      |
| <ul> <li>Record List</li> </ul>                  | End Date:                                  | Mar 🗸 6 💙 2014 🗙                                 | r              |                  |               |                      |
| <ul> <li>Voicemail List</li> </ul>               | Call Start                                 | Caller ID                                        | Destination 1D | Account Code     | Duration(sec) | Disposition          |
| Call Forward                                     | 2014-03-05 15:29:10<br>2014-02-28 16:43:47 | Create                                           | Contact        | ×                | 4<br>27       | ANSWERED<br>ANSWERED |
| Follow Me                                        | 2014-02-28 14:41:12<br>2014-02-28 13:55:33 | 2014-02-28 14:41:12<br>2014-02-28 13:55:33 Name: |                | 34               | ANSWERED      |                      |
| . Cattings                                       | 2014-02-28 13:56:02                        |                                                  |                | 1                | ANSWERED      |                      |
| <ul> <li>Securigs 2014-02-28 13:55:48</li> </ul> | 2014-02-28 13:55:48                        | Phone Number: 500                                |                |                  | 1             | ANSWERED             |
| <ul> <li>Send Fax</li> </ul>                     | 2014-02-28 13:53:17                        |                                                  |                | - A              | 10            | ANSWERED             |
|                                                  | 2014-02-28 13:53:30                        | Coll So                                          | Cancel         |                  | 1             | ANSWERED             |
|                                                  | 2014-02-28 13:52:58                        | Car Dave Carrer                                  |                |                  | 4             | ANSWERED             |
|                                                  | 2014-02-28 13:52:24                        |                                                  |                |                  | 20            | ANSWERED             |
|                                                  | 2014-02-28 13:51:46                        |                                                  |                |                  | 21            | ANSWERED             |
|                                                  | 2014-02-28 13:50:45                        | 501 <501>                                        | 0              |                  | 4             | ANSWERED             |
|                                                  | 2014-02-28 13:51:01                        | zhang1 <501>                                     | 501            |                  | 0             | ANSWERED             |
|                                                  | 2014-02-28 12:03:44                        | 501 <501>                                        | 900            |                  | 9             | ANSWERED             |
|                                                  | 2014-02-28 12:02:56                        | 501 < 501>                                       | 900            |                  | 12            | ANSWERED             |
|                                                  | 2014-02-28 12:02:39                        | 501 <501>                                        | 900            |                  | 8             | ANSWERED             |
|                                                  | 2014-02-28 12:01:23                        | 501 < 501 >                                      | conference     |                  | 15            | ANSWERED             |

Select the Start Date & End Date to filter your call log.

## Sipdex

## Recording List

To download and manage your Voice log.

Call Recording

|                   | Call Recording | One Touch Recording      |
|-------------------|----------------|--------------------------|
| Start Date: Apr   | ✓ 26 ✓ 2013 ✓  | End Date: Apr 💌 26 💌 201 |
| List of Recording | g Files        |                          |
| Caller ID         | Destination ID | Date                     |

Select the Start Date & End Date to filter your voice log.

## Voicemail List

To manage your voicemail.

| Voicema | ail 🗘           |         |                           |                 |         |
|---------|-----------------|---------|---------------------------|-----------------|---------|
| Field:  | New 🚩           | Move to | Field : New 💙             |                 |         |
| List of | Voicemail Files |         |                           | Delete Selected |         |
|         | Caller ID       |         | Date                      | Duration(sec)   | Options |
|         |                 |         | No voicemail message foun | d!              |         |

Click **Move to** to move the voicemail to another field.

Check one voicemail file, click **Delete Selected** to delete the selected voicemail file; or click **Delete** after the voicemail file to delete the voicemail.

## Call Forward

Redirects a telephone call to another destination status in Always / Busy / No Answer.

| Forward Settings |                                          |        |   |
|------------------|------------------------------------------|--------|---|
|                  | Always _<br>Busy _<br>No Answer_<br>Save | Cancel | - |

| Item      | Explanation                            |
|-----------|----------------------------------------|
| Always    | All incoming calls will be forwarded.  |
| Busy      | Forward when extension is busy.        |
| No Answer | Forward when no answer from extension. |

## Follow Me

If no answer from extension, when the ring times out, the calls will be forwarded one by one to the number listed in <Follow Me List>.

| Enable:<br>Ring lasting for <u>20</u> seconds<br>Follow Me List: |                                                                           |
|------------------------------------------------------------------|---------------------------------------------------------------------------|
|                                                                  |                                                                           |
| Save Cancel                                                      |                                                                           |
|                                                                  | Enable:<br>Ring lasting for 20_ seconds<br>Follow Me List:<br>Save Cancel |

| Item                       | Explanation                                                         |
|----------------------------|---------------------------------------------------------------------|
| Enable                     | Check the Enable box to enable this function.                       |
| Ring lasting for _ seconds | The seconds ringing, the call will be forwarded from your extension |
| Follow Me List             | The destination will be forwarded                                   |

## Settings

User settings for Enable/Disable Call Waiting, Do Not Disturb.

#### And Change VM Password

User Settings

| Options |                                           |      |        |                 |
|---------|-------------------------------------------|------|--------|-----------------|
|         | Call Waiting:<br>VM Password: <u>1234</u> | Save | Cancel | Do Not Disturb: |

## Send Fax

The fax can be sent by WEB and Email. Fax format must be .tif or .tiff.

|            | Send Fax                      | Fax Log           |    |
|------------|-------------------------------|-------------------|----|
|            | Send                          | Fax               |    |
|            | Destination:<br>Send fax must | be .tif or .tiff. |    |
| Please cho | ose file to upload:           |                   | 浏览 |
|            | Uploa                         | d                 |    |

Enter the receiver's fax number in **Destination**, click **browse** to select the fax file, then **Upload**.

# Chapter 7: Feature Code

## To change the default Feature Code

### Go Advanced -> Feature Codes

#### Change the codes and then press **save**.

| • Home                                 | Feature Codes                                                                             |  |  |
|----------------------------------------|-------------------------------------------------------------------------------------------|--|--|
| Operator                               | Feature Codes Management                                                                  |  |  |
| Basic                                  | Call Parking                                                                              |  |  |
| Inbound Control                        | Extension to Dial for Parking Calls: <u>700</u><br>Extension Range to Park Calls: 701-720 |  |  |
| Advanced                               | Call Parking Time(sec): 45                                                                |  |  |
| Options                                | Parking Hints:                                                                            |  |  |
|                                        | Pickup Extension: <u>*8</u>                                                               |  |  |
| <ul> <li>Voicemail</li> </ul>          | Pickup Specified Extension: **                                                            |  |  |
| <ul> <li>SMTP Settings</li> </ul>      | Transfer                                                                                  |  |  |
|                                        | Blind Transfer: #                                                                         |  |  |
| <ul> <li>Email to Fax</li> </ul>       | Disconnect Cally *                                                                        |  |  |
| <ul> <li>Conference</li> </ul>         | Timeout for answer on attended transfer(sec): 15                                          |  |  |
| Music Cattings                         | One Touch Recording                                                                       |  |  |
| Music Settings                         | One Touch Recording: <u>*1</u>                                                            |  |  |
| <ul> <li>DISA</li> </ul>               | Call Forward                                                                              |  |  |
| a Follow Mo                            | Enable Forward All Calls: *71                                                             |  |  |
| • Follow Me                            | Enable Forward on Busy: *72                                                               |  |  |
| <ul> <li>Call Forward</li> </ul>       | Disable Forward on Busy: *072                                                             |  |  |
| Paging and Intercom                    | Enable Forward on No Answer: *73                                                          |  |  |
| • r aging and meercom                  | Disable Forward on No Answer: *073                                                        |  |  |
| <ul> <li>PIN Sets</li> </ul>           | Do Not Disturb                                                                            |  |  |
| <ul> <li>Call Recording</li> </ul>     | Disable Do Not Disturb: *74                                                               |  |  |
| • Smart DID                            | Spy                                                                                       |  |  |
| • Smart DiD                            | Normal Spy: <u>*90</u>                                                                    |  |  |
| <ul> <li>Callback</li> </ul>           | Whisper Spy: <u>*91</u>                                                                   |  |  |
| <ul> <li>Phone Book</li> </ul>         | Barge Spy: <u>*92</u><br>Black List                                                       |  |  |
| • Eastura Codos                        | Blacklist a number: <u>*75</u>                                                            |  |  |
| • Feature Codes                        | Remove a number from the blacklist: <u>*075</u>                                           |  |  |
| <ul> <li>Phone Provisioning</li> </ul> | Save Cancel                                                                               |  |  |
| Notwork Cottings                       |                                                                                           |  |  |

### Do Not Disturb

| Item | Explanation             |
|------|-------------------------|
| *74  | Enable Do Not Disturb.  |
| *074 | Disable Do Not Disturb. |

## Sipdex

## Call Pickup

This feature allows users to answer a call that is ringing on another user's extension by pressing the selected feature code on their own phone as shown in the diagram below.

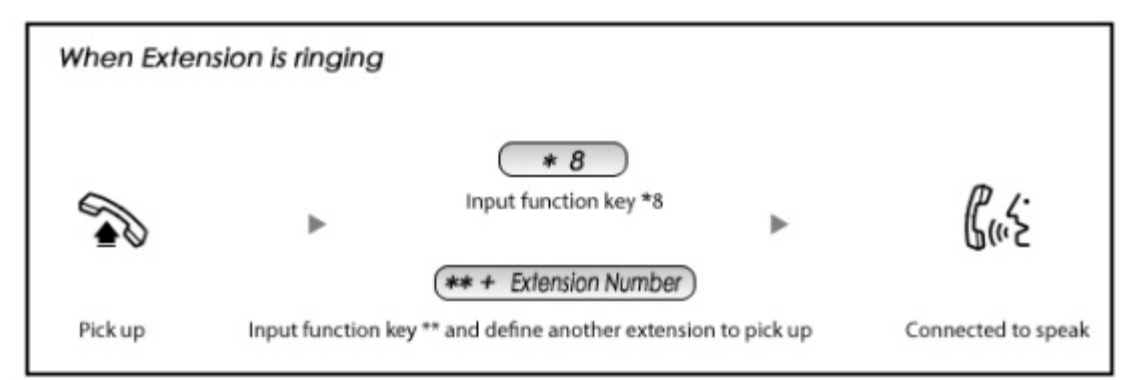

| Item                  | Explanation                                                                                                |
|-----------------------|----------------------------------------------------------------------------------------------------|
| *8                    | Input function key *8 to pick up the registered extension which is in the same<br>pickup group             |
| ** + Extension Number | Input function key ** and define another extension to pick up. This can be defined in <b>Feature Codes</b> |

## Call Parking

If you pick up a call at your seat, but it's not convenient to talk in public, you need go to the conference room to talk secretly. At this time, you can input 700 to park this call. The system will tell you a parking number 701 which you can input for continuing conversation when you go to the conference room. Please check the following diagram to learn more:

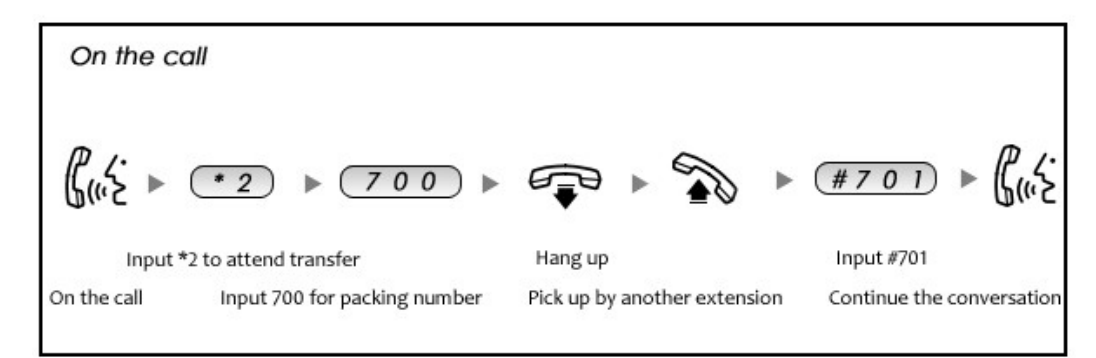

| Item                            | Explanation                                               |
|---------------------------------|-----------------------------------------------------------|
| Extension to Dial for Parking   | Default Number: 700, Define in <b>Feature Codes</b>       |
| Calls                           |                                                           |
| What Extension to park calls on | Default Number: 701 - 720. Define in <b>Feature Codes</b> |
| How many seconds a call can be  | Default is 45 seconds. Define in <b>Feature Codes</b> .   |
| parked for                      |                                                           |

## Call Transfer

This feature allows an incoming call that is answered on one extension to be sent to another user's extension. Refer to the diagram as below:

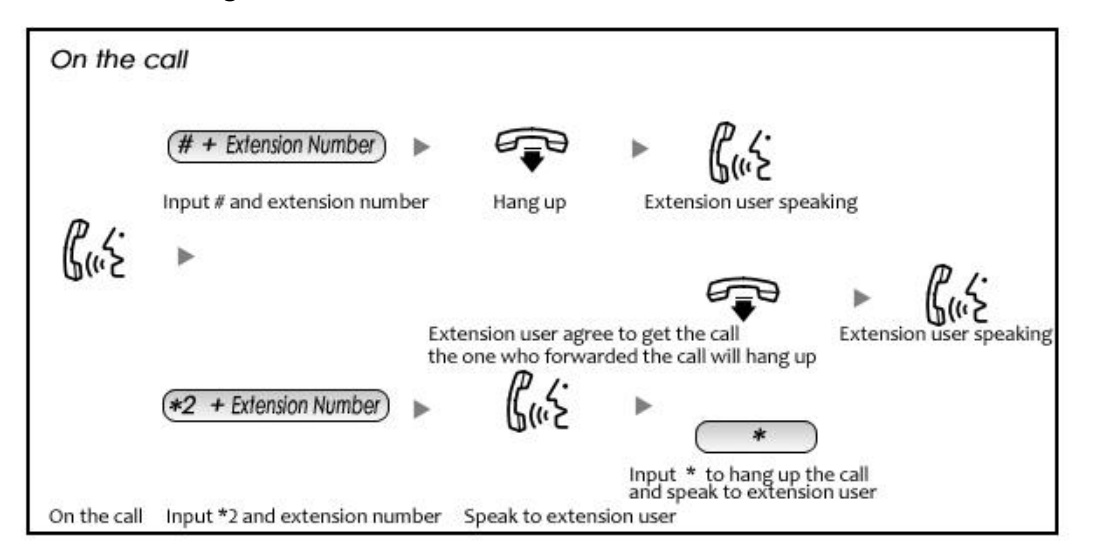

| Item                                       | Explanation                                                                 |
|--------------------------------------------|-----------------------------------------------------------------------------|
| Blind Transfer                             | Default is #t. Define in <b>Feature Codes</b>                               |
| Attended Transfer                          | Default is *2. Define in <b>Feature Codes</b>                               |
| Disconnect Call                            | Default is *, it can be used when you use *2. Define in <b>Feature Code</b> |
| Timeout for answer on<br>attended transfer | Default is 15 seconds. Define in <b>Feature Codes</b>                       |

## Blacklist

To maintain this list of blocked numbers, see the instructions in the following diagram:

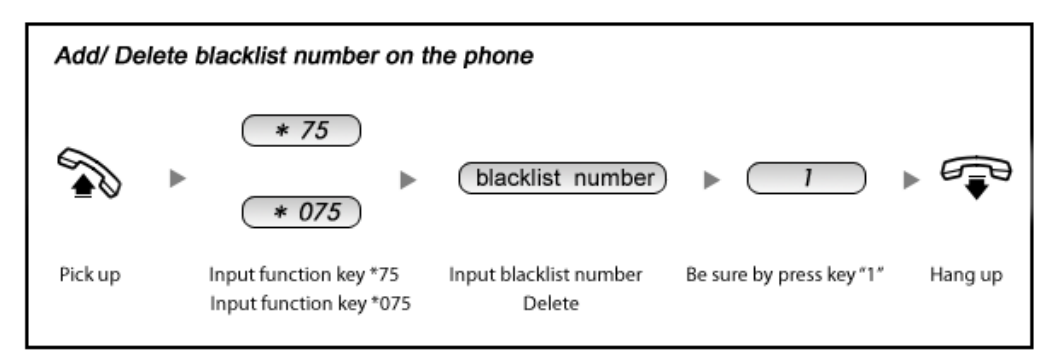

Reference Parameters and Explanation of the Blacklist:

| Item | Explanation                                                                                                    |
|------|----------------------------------------------------------------------------------------------------|
| *75  | When the registered extension user inputs *75 + blacklisted number, this number will be added in the list of Blacklist Number.    |
| *075 | When the registered extension user inputs *075 + blacklist number, this number will be deleted in the list of Blacklisted Number. |

# Chapter 8: Fax

## Fax to Email

The capabilities receive faxes as TIF attachments into your email inbox.

Step for Create the Extension for receipt the Fax:

- 1. Go Basic -> Extensions -> New User
- 2. Check SIP , input the Extension number in the Extension
- 3. Fill in the email address in Email(Fax/Voicemail)
- 4. Click Save. (See Figure 8.1)
- 5. Go Inbound Control -> Inbound Routes
- 6. Al the Destination fill can be select Goto Fax, and then select Fax2Email [your extension number] (See Figure 8.2)

|                                               |                                                      | New                                          |                | Х |
|-----------------------------------------------|------------------------------------------------------|----------------------------------------------|----------------|---|
| General                                       |                                                      |                                              |                |   |
| SIP:                                          |                                                      | IAX2:                                        |                |   |
| Name:                                         | 810                                                  | Extension:                                   | 810            |   |
| Password:                                     | A9sHdr!ADJ                                           | Outbound CID:                                |                |   |
| DialPlan:                                     | DialPlan1 🔹                                          | Analog Phone:                                | None 🔻         |   |
| Voicemail                                     |                                                      |                                              |                |   |
| Enable:                                       |                                                      | Password:                                    | 1234           |   |
| Delete VMail:                                 |                                                      | Email(Fax/Voicemail):                        | your@email.com |   |
| Other Option                                  | 15                                                   |                                              |                |   |
| Web Manage<br>Allow Being S<br>Mobility Exter | r: 🗹 Agent:<br>pied: 🗌 Pickup (<br>nsion: 🗌 Mobility | Call Waiting:<br>Group:<br>Extension Number: | <b>v</b>       |   |
| VoIP Setting                                  | 5                                                    |                                              |                |   |
| NAT:                                          | Transpor                                             | t: UDP 🔻                                     | SRTP:          |   |
| DTMF Mode:                                    | RFC2833 V                                            | Permit IP:                                   |                |   |
| Video Option                                  | 15                                                   |                                              |                |   |
| Video Call:                                   | H.261                                                | H.263 H.263+ H                               | 4.264          |   |
| Audio Codec                                   | 5                                                    |                                              |                |   |
| g722<br>g726<br>gsm<br>speex                  |                                                      | aw<br>229                                    |                |   |
| Disallow                                      | /ed                                                  | Allowed                                      |                |   |
|                                               | Sa                                                   | ave Cancel                                   |                |   |
|                                               |                                                      | Figure 8.1                                   |                |   |

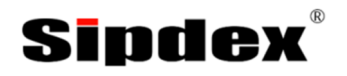

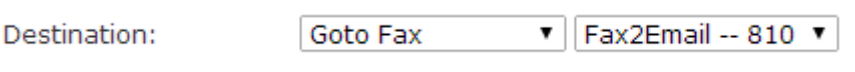

#### Figure 8.2

### Email to Fax

Users can send fax by Email. Please configure as shown below.

#### Click Advanced -> Email to Fax

Email to Fax

| Email to Fax                                                                               |             |
|--------------------------------------------------------------------------------------------|-------------|
| Enable:<br>Username:<br>Password:<br>IMAP Server:<br>SSL/TLS:<br>Access Code:<br>DialPlan: | Save Cancel |

Check **Enable**, input user name, password and IMAP Server, select the DialPlan and then "Save" and "Activate".

Practical Case:

Send a fax to telephone number 12345678: In Dial Plan 1, there is prefix "9" before the telephone number; you need to input the Access Code : 912345678 and take it as the subject when sending Email. Then the fax will be sent by Email as attachment.

If you need to dial the extension when sending fax, e.g. fax number: 12345678 ext.888, you need to use the Access Code : 912345678-888 as subject.

# Chapter 9: Call Recording

## Recording on Specified Extension

Call Recording is used for recording extension. Please configure it as shown below:

#### Click Advanced -> Call Recording -> New Call Recording

| New Call Recording                           | х |
|----------------------------------------------|---|
| Extension:                                   |   |
| Call Recording Time                          |   |
| Always Recording:<br>Start Time:             |   |
| Call Recording Settings                      |   |
| Inbound Record: Outbound Record: Save Cancel |   |

Reference:

| Item                | Explanation                        |
|---------------------|------------------------------------|
| Extension           | Define an extension for recording. |
| Call Recording Time | Set the time to record.            |
| Inbound Record      | Check to record inbound calls.     |
| Outbound Record     | Check to record outbound calls.    |

## One Touch Recording

Easily record conversations on demand.

#### NOTE:

The Extension is on the line, press \*1 to start the recording.

Click **One Touch Recording**, select the Start Date & End Date for filter your voice log.

One Touch Recording

|         | Call Recording                                                 | Conference     | One 1  | Fouch Recording |  |
|---------|----------------------------------------------------------------|----------------|--------|-----------------|--|
| Extens  | sion: 💌 Delete                                                 |                |        |                 |  |
| Start D | Start Date: Jun ▼ 9 ▼ 2014 ▼ End Date: Jun ▼ 9 ▼ 2014 ▼ Filter |                |        |                 |  |
| List of | Recording Files                                                |                | Delete | Selected        |  |
|         | Caller ID                                                      | Destination ID | Date   | Options         |  |

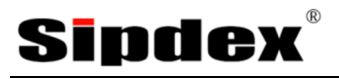

# Chapter 10: Networking

### Static Route

Provide additional routing information to your IPPBX. Under normal circumstances, the router has adequate routing information after it has been configured for Internet access, and you do not need to configure additional static routes. You must configure static routes only for unusual cases such as multiple routers or multiple IP subnets located on your network.

#### Click Static Routing -> New Static Routing

| New Static Routing                                              | х |
|-----------------------------------------------------------------|---|
| Destination Network:<br>Subnet Mask:<br>Gateway:<br>Save Cancel |   |

| Item                | Explanation               |
|---------------------|---------------------------|
| Destination Network | Input destination network |
| Subnet Mask         | Input subnet mask         |
| Gateway             | Input gateway             |

Example:

M-200 need connect SIP Trunk provider device 10.0.0.1/8 through SIP Trunk gateway 192.168.1.200, the setting will be such as following figure:

| New Static Routing                                       |                                                  |  |
|----------------------------------------------------------|--------------------------------------------------|--|
| Destination Network:<br>Subnet Mask:<br>Gateway:<br>Save | 10.0.0.0<br>255.0.0.0<br>192.168.1.200<br>Cancel |  |

## Virtual Interface

You can configure the Virtual interface

#### Click Network Settings -> Network IPv4 Setting

Network

|            | IPv4 Setting                   | js                                                         | IPv6                                                  | Settings                                                    | VL                         | AN Settings |  |
|------------|--------------------------------|------------------------------------------------------------|-------------------------------------------------------|-------------------------------------------------------------|----------------------------|-------------|--|
| Ethernet   | Port Setup                     |                                                            |                                                       |                                                             |                            |             |  |
|            |                                | IP As<br>IP Addr<br>Subnet<br>Gatewa<br>Primary<br>Alterna | sign:<br>ress:<br>: Mask:<br>ay:<br>/ DNS:<br>te DNS: | Static<br>192.168.10<br>255.255.25<br>192.168.10<br>8.8.8.8 | •<br>0.253<br>5.0<br>0.254 |             |  |
| Virtual In | terface                        |                                                            |                                                       |                                                             |                            |             |  |
|            | IP AddressV1:<br>IP AddressV2: |                                                            |                                                       | Subnet<br>Subnet                                            | MaskV1:<br>MaskV2:         |             |  |

## VLAN Settings

Defend VLAN on network environment can be increase security or management from other VLAN.

#### Click Network Settings -> Network -> VLAN Settings

Network

|        | IPv4 Settings | IPv6 Settings                               | VLAN Settings |  |
|--------|---------------|---------------------------------------------|---------------|--|
| VLAN 1 |               |                                             |               |  |
|        | VLAN<br>Si    | Enable:  VLAN ID:  IP Address:  ubnet Mask: |               |  |
| VLAN 2 |               |                                             |               |  |
|        | VLAN<br>Si    | Enable:  VLAN ID: IP Address: ubnet Mask:   |               |  |

| Item            | Explanation                          |
|-----------------|--------------------------------------|
| Enable          | Enable / Disable VLAN                |
| VLAN ID         | Input VLAN ID, range between 1- 4094 |
| VLAN IP Address | Input VLAN IP for specific network   |
| Subnet Mask     | Input VLAN subnet                    |

## DHCP Server

DHCP is a network protocol that enables a server to automatically assign an IP address to a computer from a defined range of numbers.

#### Click Network Settings -> DHCP Server

DHCP Server

|                      | DHCP Server                                                                         | DHCP                                                   | Client List                                                                                                    | Static MAC |  |
|----------------------|-------------------------------------------------------------------------------------|--------------------------------------------------------|----------------------------------------------------------------------------------------------------|------------|--|
| DHCP Server Settings |                                                                                     |                                                        |                                                                                                    |            |  |
|                      | Enable:<br>Start IP<br>End IP:<br>Subnet<br>Gatewa<br>Primary<br>Lease T<br>TFTP Se | :<br>Mask:<br>y:<br>DNS:<br>ime(min):<br>rver:<br>Save | 192.168.1.101         192.168.1.200         255.255.255.0         192.168.1.1         61.139.2.69         1440 |            |  |

| Item            | Explanation                                     |
|-----------------|-------------------------------------------------|
| Enable          | Enable / Disable DHCP server                    |
| Start IP        | Define the first IP for DHCP                    |
| End IP          | Define the last IP for DHCP pool                |
| Subnet Mask     | Define subnet mask                              |
| Gateway         | Define Gateway IP                               |
| Primary DNS     | Define Primary DNS                              |
| Lease Time(min) | Define lease time to release IP                 |
| TFTP Server     | Define TFTP server for using Phone provisioning |

When DHCP Server distributes address, the Client's MAC address is associated with the IP address, and then the device will get the same IP address every time.

#### Click Network Settings -> DHCP Server -> Static MAC -> New Static MAC

|                             | New Static MAC | х |
|-----------------------------|----------------|---|
| MAC Address:<br>IP Address: | Save Cancel    |   |

| Item        | Explanation                                              |
|-------------|----------------------------------------------------------|
| MAC Address | Input MAC Address that device need set static IP by M200 |
| IP Address  | Input IP address for specific device                     |

### VPN Server

SIPDEX IP PBX supports three kinds of VPN servers: L2TP, PPTP and OpenVPN.

#### Click Network Settings -> VPN Server

VPN Server

|                                                                                   | VPN Server                                                          | VPN Users Management    |  |
|-----------------------------------------------------------------------------------|---------------------------------------------------------------------|-------------------------|--|
| VPN Server                                                                        |                                                                     |                         |  |
|                                                                                   | L2TP                                                                | PPTP     OpenVPN        |  |
| Enable:<br>Remote<br>Remote<br>Local IP<br>Primary<br>Alterna<br>Authen<br>Debug: | e Start IP:<br>End IP:<br>2:<br>DNS:<br>te DNS:<br>tication Method: | chap pap<br>Save Cancel |  |

#### Reference:

| Item            | Explanation                                                            |
|-----------------|------------------------------------------------------------------------|
| VPN Server Mode | L2TP, PPTP and OpenVPN (Only one mode can be enabled as the same time) |
| Enable          | Enable / Disable VPN Server                                            |

#### Create PPTP and L2TP Account

If you choose PPTP or L2TP VPN method, you need create VPN user for PPTP.

#### Click Network Settings -> VPN Server -> VPN Users

|                                         | New VPN User     | х |
|-----------------------------------------|------------------|---|
| Username:<br>Password:<br>Availability: | Yes  Save Cancel |   |

#### Reference:

| Item         | Explanation                                          |
|--------------|------------------------------------------------------|
| Username     | VPN client login name                                |
| Password     | VPN client login password                            |
| Availability | Yes = Enable this account, No = Disable this account |
### PPTP

Remember, after enable PPTP VPN server, you need open TCP port 1723 on your Router.

| VPN Server                                                                                                    |                           |
|----------------------------------------------------------------------------------------------------|---------------------------|
| ◯ L2TP 	● PPTP ◯ OpenVPN                                                                                                    |                           |
| Enable:<br>Remote IP:<br>Local IP:<br>Primary DNS:<br>Alternate DNS:<br>Timeout(sec):<br>Authentication Method:<br>Enable mppe128:<br>Debug: | chap pap mschap mschap-v2 |

### Reference:

| Item                     | Explanation                                                                                         |
|--------------------------|----------------------------------------------------------------------------------------------------|
| Enable                   | Enable / Disable PPTP VPN server                                                                    |
| Remote IP                | Define IP for VPN client                                                                            |
| Local IP                 | Define Gateway IP (normally use router IP)                                                          |
| Primary DNS              | Define Primary DNS                                                                                  |
| Alternate DNS            | Define Second DNS                                                                                   |
| Timeout(sec)             | Define VPN connection time out value                                                                |
| Authentication<br>Method | Define authentication method                                                                        |
| Enable mppe128           | Enable / Disable mppe128                                                                            |
| Debug                    | Enable / Disable debug report. When Enable, report will store in <b>Report</b> -> <b>System Log</b> |

### L2TP

Remember, after enable L2TP VPN server, you need open UDP port 1701 on your Router.

| VPN Server                                                                                                    |                         |
|----------------------------------------------------------------------------------------------------|-------------------------|
| L2T                                                                                                    | P OpenVPN               |
| Enable:<br>Remote Start IP:<br>Remote End IP:<br>Local IP:<br>Primary DNS:<br>Alternate DNS:<br>Authentication Method:<br>Debug: | chap pap<br>Save Cancel |

| Item                     | Explanation                                                                                                   |
|--------------------------|----------------------------------------------------------------------------------------------------|
| Enable                   | Enable / Disable L2TP VPN server                                                                              |
| Remote Start IP          | Define first IP for L2TP IP pool                                                                              |
| Remote End IP            | Define last IP for L2TP IP pool                                                                               |
| Local IP                 | Define Gateway IP (normally use router IP)                                                                    |
| Primary DNS              | Define Primary DNS                                                                                            |
| Alternate DNS            | Define Second DNS                                                                                             |
| Authentication<br>Method | Define authentication method                                                                                  |
| Debug                    | Enable / Disable debug report. When Enable, report will store in <b>Report</b> -> <b>System</b><br><b>Log</b> |

### OpenVPN

Remember, after enable OpenVPN server, you need open UDP port 1194 on your Router.

### When the mode is OpenVPN server, click **Network Settings** -> **VPN Server**

| VPN Server                                                                                                    |                                  |               |
|----------------------------------------------------------------------------------------------------|----------------------------------|---------------|
|                                                                                                    | ◎ L2TP ◎ PPTP ● OpenVF           | N             |
| Enable:<br>Certificate:<br>Port:<br>Protocol:<br>Device Node:<br>Compress Lzo:<br>TLS-Server:<br>Remote Network:<br>Route:<br>Client-to-Client: | None  1194 UDP  TUN  Save Cancel | Create Delete |

#### Reference:

| Item             | Explanation                                                                               |
|------------------|-------------------------------------------------------------------------------------------|
| Enable           | Enable / Disable OpenVPN server                                                           |
| Certificate      | Press Create to build certificate, Press Delete to remove certificate which store in M200 |
| Port             | Default OpenVPN port is 1194                                                              |
| Protocol         | OpenVPN packet transfer method, default is UDP                                            |
| Device Node      | Connect method TUN (Layer 2), TAP (Layer 3)                                               |
| Compress Lzo     | Compress packet                                                                           |
| TLS-Server       | Enable / Disable OpenVPN server TLS                                                       |
| Remote Network   | Define Remote network                                                                     |
| Route            | Define Route                                                                              |
| Client-to-Client | Enable clients can access each other                                                      |

After setup OpenVPN server, you need download OpenVPN client certificate and install on you OpenVPN client.

### Click VPN Server -> OpenVPN Certificate Download -> New Certificate

| New Certificate   | х |
|-------------------|---|
| Certificate Name: | - |
| Create Cancel     |   |

#### Reference:

| Item             | Explanation             |
|------------------|-------------------------|
| Certificate Name | Define certificate name |

### VPN Client

SPIDEX IP PBX supports four kinds of VPN Clients: L2TP, PPTP, OpenVPN and N2N.

### Click Network Settings -> VPN Client

#### PPTP

Setup PPTP client.

| VPN Client                                                                                              |                  |
|----------------------------------------------------------------------------------------------------|------------------|
| U2TP 🖲                                                                                                  | PPTP OpenVPN N2N |
| Enable:<br>Enable 40/128-bit encryptic<br>Server Address:<br>Username:<br>Password:<br>Default Gateway: | on for MPPE:     |

| Item   | Explanation                     |
|--------|---------------------------------|
| Enable | Enable / Disable PPTPVPN server |

| Enable 40/128-bit<br>encryption for MPPE | Enable / Disable 40/128-bit encryption for MMPE |
|------------------------------------------|-------------------------------------------------|
| Server Address                           | Input PPTP IP address                           |
| Username                                 | Input PPTP username (Login name)                |
| Password                                 | Input PPTP login password                       |
| Default gateway                          | Enable / Disable default gateway                |

### L2TP

### Setup L2TP client

| VPN Client                                                               |                  |  |
|--------------------------------------------------------------------------|------------------|--|
| ● L2TP ○                                                                 | PPTP OpenVPN N2N |  |
| Enable:<br>Server Address:<br>Username:<br>Password:<br>Default Gateway: | Save Cancel      |  |

### Reference:

| Item            | Explanation                      |
|-----------------|----------------------------------|
| Enable          | Enable / Disable L2TPVPN server  |
| Server Address  | Input L2TP IP address            |
| Username        | Input L2TP username (Login name) |
| Password        | Input L2TP login password        |
| Default gateway | Enable / Disable default gateway |

### OpenVPN

Setup OpenVPN client

| VPN Client                                                                                            |                |        |        |   |
|----------------------------------------------------------------------------------------------------|----------------|--------|--------|---|
| ◯ L2TP ◯ PPTP ◉ OpenVPN ◯ N2N                                                                         |                |        |        |   |
| Enable:<br>Server Address:<br>Port:<br>Protocol:<br>Device Node:<br>Compress Lzo:<br>Default Gateway: | UDP V<br>TUN V |        |        |   |
| CA Certificate                                                                                        | None           | Upload | Delete | ] |
| Client Certificate                                                                                    | None           | Upload | Delete | ] |
| Client Key                                                                                            | None           | Upload | Delete |   |
|                                                                                                    | Save Cancel    |        |        |   |

### Reference:

| Item               | Explanation                                                            |
|--------------------|------------------------------------------------------------------------|
| Enable             | Enable / Disable OpenVPN server                                        |
| Server Address     | Input OpenVPN server IP address                                        |
| Port               | This value need same as OpenVPN server port, default is 1194           |
| Protocol           | This value need same as OpenVPN server, default is UDP                 |
| Device Node        | This value need same as OpenVPN server, default is TUN                 |
| Compress Lzo       | This value need same as OpenVPN server, default is uncheck             |
| Default Gateway    | Enable / Disable default gateway                                       |
| CA Certificate     | Press Upload to add CA certificate which created by OpenVPN server     |
| Client Certificate | Press Upload to add client certificate which created by OpenVPN server |
| Client Key         | Press Upload to add client key which created by OpenVPN server         |

### N2N

<TODO>: Insert description text here... And don't forget to add keyword for this topic

## DDNS Settings

After setting DDNS (Dynamic Domain Network Server), SIPDEX IP PBX settings will be visited remotely.

### Click Network Settings -> DDNS Settings

| DDNS Settings                                      |                          |
|----------------------------------------------------|--------------------------|
| Enable:<br>DDNS Se<br>Usernan<br>Passwo<br>Domain: | rver:  e: d: Save Cancel |
| Status:Disabled                                    |                          |

| Item        | Explanation           |
|-------------|-----------------------|
| Enable      | Enable / Disable DDNS |
| DDNS Server | Choose DDNS Server    |
| Username    | Input DDNS username   |
| Password    | Input DDNS password   |
| Domain      | Input DDNS domain     |

### SNMPV2 Settings

SNMP (Simple Network Management Protocol) is used for remote management.

### Click Network Settings -> SNMPv2 Settings

SNMPv2 Settings

| Read Only      |                                         |           |
|----------------|-----------------------------------------|-----------|
|                | Enable:<br>RO Community:<br>RO Network: | public /  |
| Read and Write |                                         |           |
|                | Enable:<br>RW Community:<br>RW Network: | private / |

| Item         | Explanation                                               |
|--------------|-----------------------------------------------------------|
| Enable       | Enable / Disable Read Only of SNMP or Read and Write SNMP |
| RO Community | Define the name of RO Community of SNMP                   |
| RO Network   | Define network of RO                                      |
| RW Community | Define the name of RW community of SNMP                   |
| RW Network   | Define network of RW                                      |

### TR069

### TR069 is used for remote management

### TR069 Settings

| TR069 Settings                                                                                                    |      |
|----------------------------------------------------------------------------------------------------|------|
| Enable:<br>CPE to ACS URL:<br>ACS Authentication Mode:<br>ACS Username:<br>ACS Password:<br>CPE Inform Interval(sec):<br>ACS to CPE URL:<br>Save | NONE |

| Item                      | Explanation                                                                                                    |
|---------------------------|----------------------------------------------------------------------------------------------------|
| Enable                    | Enable/Disabled TR069 functionEnable/Disabled TR069 function                                                        |
| CPE to ACS URL            | Set the CPE to ACS URL. This parameter MUST be in the form of a valid HTTP URL                                      |
| ACS Authentication Mode   | Select the ACS Authentication Mode for CPE.                                                                         |
| ACS Username              | Set the ACS Username. The username used to authenticate the CPE when making a connection to the ACS.                |
| ACS Password:             | Set the ACS Password. The password used to authenticate the CPE when making a connecting to the ACS.                |
| CPE Inform Interval (sec) | The duration in seconds of the interval for which the CPE MUST attempt to connect with the ACS and send the inform. |
| ACS to CPE URL            | Set the ACS to CPE URL. This parameter MUST be in the form of a valid HTTP                                          |

## Sipdex

## Trouble Shootings

You can ping or traceroute other network devices through SIPDEX IP PBX and track network routing by command "Traceroute" .

### Click Network Settings -> Troubleshooting

 Ping
 Traceroute

 Ping
 192.168.101.2
 Packets: 4
 Run Stop

 PING 192.168.101.2 (192.168.101.2): 56 data bytes
 64 bytes from 192.168.101.2: seq=0 ttl=64 time=7.783 ms
 64 bytes from 192.168.101.2: seq=1 ttl=64 time=2.426 ms

 64 bytes from 192.168.101.2: seq=2 ttl=64 time=2.022 ms
 64 bytes from 192.168.101.2: seq=3 ttl=64 time=1.616 ms

 ---- 192.168.101.2 ping statistics --- 4 packets transmitted, 4 packets received, 0% packet loss round-trip min/avg/max = 1.616/3.461/7.783 ms

# Chapter 11: Security

## Iptables Firewall

Iptables is tool used to configure firewall rules. Which sit on top of and use Iptables commands.

### Click Security -> Firewall

| Firewall                                                |             |
|---------------------------------------------------------|-------------|
| Command: iptables                                       | Run         |
| Result:                                                 |             |
|                                                         |             |
|                                                         |             |
|                                                         |             |
|                                                         |             |
|                                                         |             |
|                                                         |             |
| IP Tables List:                                         |             |
| Chain INPUT (policy ACCEPT)                             |             |
| target prot opt source                                  | destination |
| Chain FORWARD (policy ACCEPT)<br>target prot opt source | destination |
| Chain OUTPUT (policy ACCEPT)<br>target prot opt source  | destination |
|                                                         |             |
|                                                         |             |
|                                                         |             |

| Iptables Command                      | Explanation                                            |
|---------------------------------------|--------------------------------------------------------|
| Check iptables list                   | iptables -L -n                                         |
| Clear iptables list                   | iptables -F                                            |
| Deny an IP 192.168.0.3                | iptables -A INPUT -s 192.168.0.3 -j DROP               |
| Deny every IP to access 80 port       | iptables -A INPUT -p tcpdport 80 -j DROP               |
| Deny IP 192.168.0.3 to access port 80 | iptables -A INPUT -s 192.168.0.3 -p tcpdport 80-j DROP |

## SIP Allowed Address

Define trusted device to connect M-200 IPPBX

### Click Security -> SIP Allowed Address -> Add Allowed IP

|                             | Add Allowed IP | Х |
|-----------------------------|----------------|---|
| Allowed IP:<br>Subnet Mask: |                |   |
|                             | Save Cancel    |   |

| Item        | Explanation                                                             |
|-------------|-------------------------------------------------------------------------|
| Allowed IP  | Input allowed IP or network segment, e.g.: 192.168.100.1 or 192.168.1.0 |
| Subnet Mask | Define subnet of trust network                                          |

## Block SIP Register Failed

This function is for Block IP address when the same IP address is going to SIP register too many password failures in the specify period.

### Go Advanced -> Options -> Global SIP settings

| • Home                            | Global | Global SIP Settings                                                        |                        |                     |  |
|-----------------------------------|--------|----------------------------------------------------------------------------|------------------------|---------------------|--|
| Operator                          |        | General                                                                    | Global Analog Settings | Global SIP Settings |  |
| Basic                             |        |                                                                            |                        |                     |  |
| Inbound Control                   |        |                                                                            | External IP:           |                     |  |
| Advanced                          |        | External Host:<br>External Refresh(sec):                                   |                        |                     |  |
| <ul> <li>Options</li> </ul>       |        |                                                                            |                        |                     |  |
| <ul> <li>Voicemail</li> </ul>     |        | Local Network Address:<br>Local Network Address:<br>Local Network Address: |                        |                     |  |
| <ul> <li>SMTP Settings</li> </ul> |        |                                                                            |                        |                     |  |

### At Inbound SIP Registrations

| Inbound SIP Registrations |                                                                    |
|---------------------------|--------------------------------------------------------------------|
|                           | SIP Register Failed times: <u>10</u><br>Block time(min): <u>30</u> |

### NOTE:

For this setting when the same IP address use SIP register failed at 10 times it will block the IP address 30 mins.

## Permit specific IP for Extensions

Click **Basic** -> **Extensions** -> choose extension which only permit specific IP connect-> **VoIP Settings** -> **Permit IP** 

|                     |                  | Edit                  |        | х |
|---------------------|------------------|-----------------------|--------|---|
| General             |                  |                       |        |   |
| SIP:                | 4                | IAX2:                 |        |   |
| Name:               | 800              | Extension:            | 800    |   |
| Password:           | abcd1234         | Outbound CID:         |        |   |
| DialPlan:           | DialPlan1 🔹      | Analog Phone:         | None 🔻 |   |
| Voicemail           |                  |                       |        |   |
| Enable:             | 1                | Password:             | 1234   |   |
| Delete VMail:       |                  | Email(Fax/Voicemail): |        |   |
| Other Option        | 15               |                       |        |   |
| Web Manage          | r: 🗹 Agent:      | Call Waiting:         |        |   |
| Mobility Exter      | ision: Mobility  | Extension Number:     |        |   |
| VoIP Setting        | 5                |                       |        |   |
| NAT:                | Transpo          | rt: UDP 🔻             | SRTP:  |   |
| DTMF Mode:          | RFC2833 🔻        | Permit IP:            |        | _ |
| Video Option        | S                |                       |        |   |
| Video Call:         | H.261            | L H.263 H.263+ H      | H.264  |   |
| Audio Codece        | 5                |                       |        |   |
| g722<br>g726<br>gsm | ▲ → ula<br>← ala | aw 🔺<br>aw<br>729     |        |   |
| speex               | ▼ ≪≪             | Ψ                     |        |   |
| Disallow            | /ed              | Allowed               |        |   |
|                     | Sa               | ave Cancel            |        |   |
|                     |                  |                       |        |   |
|                     |                  |                       |        |   |
|                     |                  |                       |        |   |

### Example

Only IP 192.168.100.2 can use Extension 800

| VoIP Set | tings       | Input 192.168.100.             | 2/255.255.255.0 |
|----------|-------------|--------------------------------|-----------------|
| NAT:     | •           | Transport: UDP 🔻               | SRTP:           |
| DTMF Mo  | de: RFC2833 | <ul> <li>Permit IP:</li> </ul> |                 |

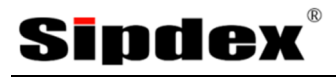

# Chapter 12: System Settings

### Music Settings

By default, System had store 10 Music, let you change Music of Music on hold, Music on Ring back, Music on Queue

#### Click Advanced -> Music Settings

| Music Settings   |                |                  |  |
|------------------|----------------|------------------|--|
|                  | Music Settings | Music Management |  |
| Music On Hold Re | ference        |                  |  |
|                  | Music: [       | Music 1 🔻        |  |
| Music On Ringbac | k Reference    |                  |  |
|                  | Music: [       | Music 2 🔻        |  |
| Music On Queue F | Reference      |                  |  |
|                  | Music: [       | Music 3 🔻        |  |

Also you can add your own Music, remember custom music must be wav (16bit/8000Hz/Mono), gms, ulaw or alaw format and max file size is 15MB.

#### Click Advanced -> Music Settings -> Music Management

#### Music Management

|                                                                                                    | Music Settings                 | Music Management    |  |
|----------------------------------------------------------------------------------------------------|--------------------------------|---------------------|--|
| Music Managemen                                                                                                    | ıt                             |                     |  |
|                                                                                                    | Select Music Directo<br>Files: | vry: Music 1 V Load |  |
| Upload Music File                                                                                                    |                                |                     |  |
| Select Music Directory: Music 1 ▼<br>Note: The sound file must be wav(16bit/8000Hz/Mono), gsm, ulaw or alaw!<br>The size is limited in 15MB!.<br>Please choose file to upload: 選擇檔案 未選擇檔案 |                                |                     |  |
|                                                                                                    | U                              | pload               |  |

System Options

General

To change the General Options

### Go Advanced -> Options -> General

| Local Extension Settings |                                                                                                    |  |
|--------------------------|----------------------------------------------------------------------------------------------------|--|
|                          | Operator Extension: <a href="mailto:&lt;/a&gt; &lt;ul&gt; &lt;li&gt;Global RingTime Set(sec): &lt;u&gt;30&lt;/u&gt;&lt;/li&gt; &lt;li&gt;Enable Transfer: &lt;/li&gt; &lt;li&gt;Enable Music On Ringback: &lt;/li&gt; &lt;li&gt;Record Format: &lt;a href=" mailto:gsm"="">GSM </a> |  |

| Item                      | Explanation                                        |
|---------------------------|----------------------------------------------------|
| Operator Extension        | Set extension number for Operator.                 |
| Global Ring Time Set      | Set Ring time for every extension.                 |
| Enable Transfer           | Check to enable Transfer.                          |
| Enable Music On Ring back | Check to enable Music On Ring back.                |
| Record Format             | Set the format for recording files. (GSM/WAV only) |

### T.38 Fax Pass Through

| T.38 Fax Pass Through Support    |
|----------------------------------|
| T.38 Fax (UDPTL) Pass Through: 📃 |

| Item                         | Explanation                                              |
|------------------------------|----------------------------------------------------------|
| T.38 fax (UDPTL) Passthrough | Enables T.38 fax (UDPTL) passthrough on SIP to SIP calls |

### **Global Analog Settings**

### Go Advanced -> Options -> Global Analog Settings

### Global Analog Settings

|       | General     | Global Analog Settings                                                                                     | Global SIP Settings |  |
|-------|-------------|----------------------------------------------------------------------------------------------------|---------------------|--|
| Calle | r ID Detect |                                                                                                    |                     |  |
|       |             | Caller ID Detection:<br>Caller ID Signaling: Bell-US<br>Caller ID Start: Ring<br>CID Buffer Length: 2500 V | ▼<br>▼<br>]         |  |
| Gene  | eral        |                                                                                                    |                     |  |

| Opermode: FCC 🔹                          |  |
|------------------------------------------|--|
| Tone Zone: China 🔹                       |  |
| Relax DTMF: 📃                            |  |
| Send Caller ID After: 1 🔻                |  |
| Echo Cancel: 🗹                           |  |
| Echo Training: <u>no (yes/no/number)</u> |  |

| Item                | Explanation                                               |  |  |
|---------------------|-----------------------------------------------------------|--|--|
| Caller ID Detection | Enable/Disable Caller ID Detection                        |  |  |
| Caller ID Signaling | Select the mode of Caller ID Signaling.                   |  |  |
| Caller ID Start     | RingCaller ID start before ring.                          |  |  |
| CID Buffer Length   | Default CID Buffer Length                                 |  |  |
| Opermode            | Set the Opermode for FXO/GSM Ports.                       |  |  |
| ToneZone            | Select the ToneZone in your country.                      |  |  |
| Relax DTMF          | Enable/Disable Relax DTMF inspection.                     |  |  |
| Echo Cancel         | Enable/Disable Echo Cancel                                |  |  |
| Echo Training       | Set Echo Training (default unit: ms)                      |  |  |
| Busy Detection      | Enable/Disable Busy Detection.                            |  |  |
| Busy Count          | Count the Busy Detection. It will be active when enabling |  |  |

### **Global SIP Settings**

Global SIP Settings is appropriate for professionals. If anything needs to be modified, please contact our tech-support people.

|      | General                                        | Global Analo                                                   | g Settings                                                                                            | Global SIP Settings                   |
|------|------------------------------------------------|----------------------------------------------------------------|----------------------------------------------------------------------------------------------------|---------------------------------------|
| Gene | ral                                            |                                                                |                                                                                                    |                                       |
|      |                                                | Enable<br>Enable<br>Sta                                        | UDP Port: 5<br>TCP Port: 5<br>TLS Port: 5<br>art RTP Port: 1<br>and RTP Port: 2                       | 060<br>060<br>061 Download CA<br>0000 |
| De   | Max Regist<br>Min Regist<br>efault Incoming/Ou | ration/Subscriptio<br>ration/Subscriptio<br>tgoing Registratio | DTMF Mode:<br>Allow Guest:<br>n Time(sec): <u>3</u><br>n Time(sec): <u>6</u><br>n Time(sec): <u>6</u> | Auto ▼<br>600_<br>0<br>0              |

| Item                      | Explanation                                           |
|---------------------------|-------------------------------------------------------|
| UDP Port to bind to       | SIP standard port is 5060                             |
| TCP Port                  | Default TCP port is 5060                              |
| TLS Port                  | Default TLS port is 5061                              |
| Start RTP Port            | RTP port range                                        |
| End RTP Port              | RTP port range                                        |
| DTMF Mode                 | Set default DTMF mode for sending DTMF, support auto, |
| Max                       | Maximum duration (in seconds) of incoming             |
| Registration/Subscription |                                                       |
| Min                       | Minimum duration (in seconds) of                      |
| Registration/Subscription |                                                       |
| Default Incoming/Outgoing | Default duration (in seconds) of incoming/outgoing    |

| NAT Support                                                                        |  |
|------------------------------------------------------------------------------------|--|
| External IP:<br>External Host:<br>External Refresh(sec):<br>Local Network Address: |  |

| Item                  | Explanation                                                                 |  |  |  |  |  |
|-----------------------|-----------------------------------------------------------------------------|--|--|--|--|--|
| External IP           | Address that we're going to put in outbound SIP                             |  |  |  |  |  |
| External Host         | Alternatively, you can specify an external host, and Asterisk will perform  |  |  |  |  |  |
|                       | DNS queries periodically. Not recommended for production environments!      |  |  |  |  |  |
|                       | Use external IP instead                                                     |  |  |  |  |  |
| External Refresh      | How often to refresh external host if used. You may                         |  |  |  |  |  |
| Local Network Address | 192.168.0.0/255.255.0.0' : All RFC 1918 addresses are local networks,       |  |  |  |  |  |
|                       | '10.0.0.0/255.0.0.0' : Also RFC1918, '172.16.0.0/12' : Another RFC1918 with |  |  |  |  |  |
|                       | CIDR notation,'169.254.0.0/255.255.0.0' : Zero conf local network           |  |  |  |  |  |

| ype of Service |                                     |
|----------------|-------------------------------------|
|                | TOS for Signalling packets: 📃 🔽     |
|                | TOS for RTP audio packets: 🛛 ef 🛛 🐱 |
|                | TOS for RTP video packets: 🛛 🔽      |
|                | Enable Relaxed DTMF: 🗹              |
|                | RTP TimeOut:                        |
|                | RTP HoldTimeOut:                    |
|                | Trust Remote Party ID: 📃            |
|                | Send Remote Party ID: 📃             |
|                | Generate In-Band Ringing: 📃 🔽       |
|                | Add 'user=phone' to URI: 🔲          |
|                | Send Compact SIP Headers: 📃         |

| Item                      | Explanation                                                                                                    |
|---------------------------|----------------------------------------------------------------------------------------------------|
| TOS for Signaling packets | Sets Type of Service for SIP packets                                                                                                    |
| TOS for RTP audio packets | Sets Type of Service for RTP audio packets                                                                                                    |
| TOS for RTP video packets | Sets Type of Service for RTP video packets                                                                                                    |
| Enable Relaxed DTMF       | Relax DTMF handling                                                                                                    |
| RTP Time Out              | Terminate call if 60 seconds of no RTP activity when we're not on hold                                                                                                    |
| RTP Hold Time Out         | Terminate call if 300 seconds of no RTP activity when we're on hold<br>(must be > RTP time out)                                                                            |
| Trust Remote Party ID     | If Remote-Party-ID should be trusted                                                                                                    |
| Send Remote Party ID      | If Remote-Party-ID should be sent                                                                                                    |
| Generate In-Band Ringing  | If we should generate in-band ringing always, use 'never' to never use<br>in-band signaling, even in cases where some buggy devices might not<br>render it. Default: never |
| Add 'user=phone' to URI   | If checked, 'user=phone' is added to URI that contains a valid phone number                                                                                                |
| Send Compact SIP Headers  | Send compact sip headers                                                                                                    |

## Settings of SSH / FTP / HTTP Port

You can enable SSH, FTP service on M-200 or change Web GUI management port.

### Click Security -> Service

Service Settings

| ervice Settings                                               |
|---------------------------------------------------------------|
| Enable SSH: Port:22<br>Enable FTP: Port:21<br>HTTP Port: 9999 |
| Save Cancel                                                   |

## USB External Storage

External Storage for store the Voice log and Call Detail.

NOTE:

Before connect your disk to M-200 IPPBX Make sure your USB Storage in FAT32.

### Step to connect USB Storage

- 1. Unplug the power supply.
- 2. Plug the USB Disk to USB port.

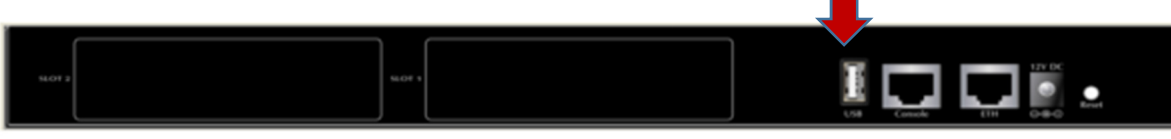

- 3. Connect the power supply.
- 4. Login in to the M-200 IPPBX
- If connection success In Home -> System Info will show your capacity Home

| System Info |                    |                  |              |           |
|-------------|--------------------|------------------|--------------|-----------|
| Network     |                    |                  |              |           |
| Ethernet    | <b>IP:</b> 192.168 | 3.1.100 <b>M</b> | AC: 68:69:2E | :04:0B:81 |
| Storage     |                    |                  |              |           |
| Disk        | Total:             | 3.0G             | Used:        | 177.3M    |
| Ext Disk    | Total:             | 1.8T             | Used:        | 8.0M      |

### Backup and Restore

Backup system can decrease the loss when system failure.

### Click System -> Backup -> Take a Backup

| Backup | В | а | С | k | u | p |
|--------|---|---|---|---|---|---|
|--------|---|---|---|---|---|---|

|           |               | Backup    | Upload Bad   | kup File |            |
|-----------|---------------|-----------|--------------|----------|------------|
| List of E | Backups       |           | Take a Back  | up       |            |
| N         | ame           |           | Date         | C        | ptions     |
| 1 ba      | ckup_2014jun( | 09_160405 | Jun 09, 2014 | Restor   | e Delete 💟 |

### Download backup file from SIPDEX PBX

Click 🞽 can download backup file

| 💿 Save As             |                                  |                 |                           | x |
|-----------------------|----------------------------------|-----------------|---------------------------|---|
|                       | 200 system backup                | • <del>\$</del> | Search M200 system backup | ٩ |
| File <u>n</u> ame:    | backup_2014jun09_1604052014jun09 |                 |                           | • |
| Save as <u>t</u> ype: | TAR archive                      |                 |                           | - |
| • Browse Folders      |                                  | (               | <u>S</u> ave Cancel       |   |

\* Don't change file name.

Upload backup file to SIPDEX IP PBX

#### Click System -> Backup -> Upload Backup File -> choose backup file -> Upload

Upload Backup File

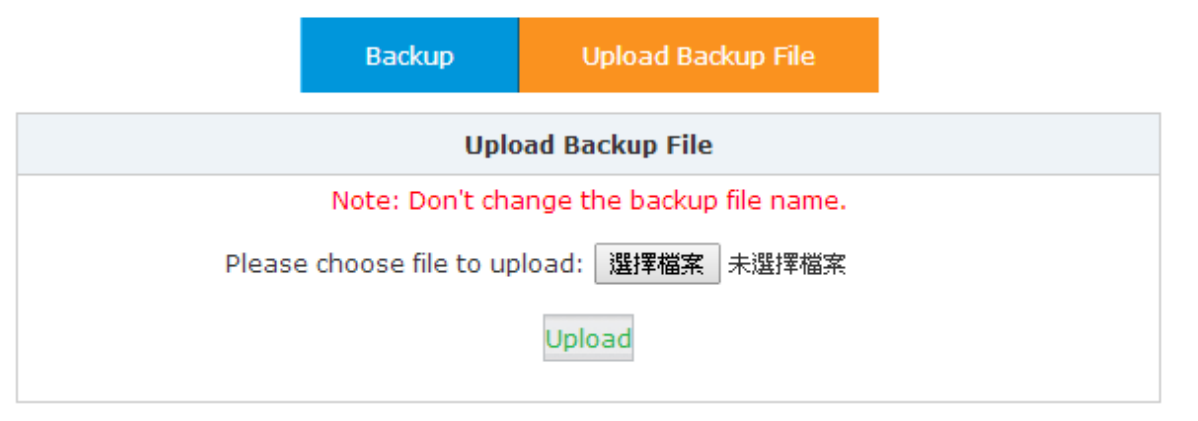

## Reset & Reboot

In this session, you can reboot system or restore system to factory state.

### Click System -> Reset & Reboot

Reset & Reboot

| Factory D | efaults                                                                         |
|-----------|---------------------------------------------------------------------------------|
| War       | ning: Restore factory settings, will lost all configuration data on the system! |
|           | Factory Defaults                                                                |
| Reboot    |                                                                                 |
|           | Warning: Rebooting the system will terminate all active calls!                  |
|           | Reboot                                                                          |

### Reference:

| Item             | Explanation                                                               |
|------------------|---------------------------------------------------------------------------|
| Factory Defaults | Reset whole system to default factory state (All setting will be cleared) |
| Reboot           | Reboot system                                                             |

## Upgrade

A software image upgrade can be necessary for these reasons:

- •You want to implement new features in your IPPBX that are available in the later software release.
- •You want to install a new module card that the current software version does not support.
- ●A known bug has affected your IPPBX. The later software release resolves the bug.

Click System -> Upgrade

#### Upgrade

| Upgrade System Package                                                        |  |  |  |  |  |  |
|-------------------------------------------------------------------------------|--|--|--|--|--|--|
| WEB Upgrade     OTFTP Upgrade                                                 |  |  |  |  |  |  |
| Restore Default Set:<br>Please choose file to upload: <mark>選擇檔案</mark> 未選擇檔案 |  |  |  |  |  |  |
| Upload                                                                        |  |  |  |  |  |  |

Reference:

| Item                | Explanation                                                                       |
|---------------------|-----------------------------------------------------------------------------------|
| WEB Upgrade         | Through WEB GUI to upgrade SIPDEX IPPBX system                                    |
| TFTP Upgrade        | Through TFTP Server to upgrade SIPDEX IPPBX system                                |
| Restore Default Set | If checked, after upgrade success system will be restore to factory default state |

### Reset Button

To reset the IP address to the default IP address "192.168.0.100" (ETH) or reset the login & password to default value, press the reset button on the panel for **more than 6 seconds**. After the device is rebooted

| Button | Action                | Description              |
|--------|-----------------------|--------------------------|
| Reset  | Press less than 6 sec | System reboot.           |
|        | Press over 6 sec      | Reset to Factory Default |

\* Please be reminded to reset to factory default. Uploaded music setting (on hold music) and backup file will not be removed.

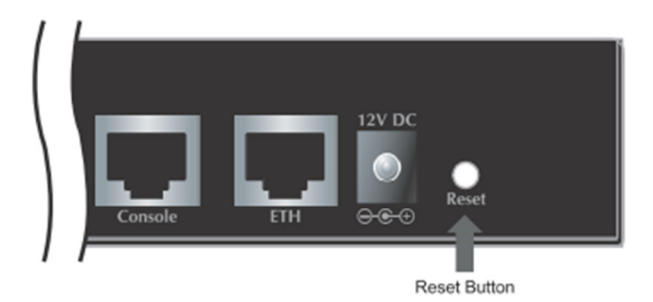

# Chapter 13: Reporting

## Register Status

On Register Status, you can find which SIP, IAX2, SIP trunks, IAX2 Trunks have been registered.

### Click Report -> Register Status

Register Status 🌣

|     | SIP Use      | rs Status   |   | IAX2 Use | ers Status | 5      | 5IP Trur | nks S | itatus  |     | IAX2 Tr | unks Status |
|-----|--------------|-------------|---|----------|------------|--------|----------|-------|---------|-----|---------|-------------|
| SIF | Ousers Statu | 15:         |   |          |            |        |          |       |         |     |         |             |
| Res | ponse: Fol   | lows        |   |          |            |        |          |       |         |     |         |             |
| Pri | vilege: Co   | mmand       |   |          |            |        |          |       |         |     |         |             |
| Nam | e/username   |             |   | Host     |            |        | Dyn      | Ford  | cerport | ACL | Port    | Status      |
| 800 | /800         |             |   | 192.168. | 100.3      |        | D        | Ν     |         |     | 5060    | OK (7 ms)   |
| 801 |              |             |   | (Unspeci | fied)      |        | D        | Ν     |         |     | 0       | UNKNOWN     |
| 802 |              |             |   | (Unspeci | fied)      |        | D        | Ν     |         |     | 0       | UNKNOWN     |
| 803 |              |             |   | (Unspeci | fied)      |        | D        | Ν     |         |     | 0       | UNKNOWN     |
| 804 |              |             |   | (Unspeci | fied)      |        | D        | Ν     |         |     | 0       | UNKNOWN     |
| 805 |              |             |   | (Unspeci | fied)      |        | D        | Ν     |         |     | 0       | UNKNOWN     |
| 806 |              |             |   | (Unspeci | fied)      |        | D        | Ν     |         |     | 0       | UNKNOWN     |
| 807 |              |             |   | (Unspeci | fied)      |        | D        | Ν     |         |     | 0       | UNKNOWN     |
| 808 |              |             |   | (Unspeci | fied)      |        | D        | Ν     |         |     | 0       | UNKNOWN     |
| 809 |              |             |   | (Unspeci | fied)      |        | D        | Ν     |         |     | 0       | UNKNOWN     |
| 10  | sip peers    | [Monitored: | 1 | online,  | 9 offline  | Unmoni | tored:   | 0 0   | online, | 0 o | ffline] |             |
| E   | ND COMMAND   |             |   |          |            |        |          |       |         |     |         |             |

### Record List

When enable **Call Recording** (for detail please read Chapter 8 Recording on Specified Extension) function, system will be record specific extension when Inbound call or outgoing call.

### Click Report -> Record List

| Call | Record                  | ding           |                  |                     |                            |  |  |
|------|-------------------------|----------------|------------------|---------------------|----------------------------|--|--|
|      |                         | Call Recording | One Touch Reco   | rding               |                            |  |  |
| Exte | Extension: 801 🔻 Delete |                |                  |                     |                            |  |  |
| Star | t Date                  | e: Jun 🔻 🛚 🔻   | 2014 T End Date: | Jun 🔻 9 🔻 2014      | <ul> <li>Filter</li> </ul> |  |  |
| List | of Re                   | cording Files  | Delete Selected  |                     |                            |  |  |
|      |                         | Caller ID      | Destination ID   | Date                | Options                    |  |  |
|      | 1                       | 800            | 801              | 2014/06/09 17:17:43 | Delete 💟                   |  |  |
|      | 2                       | 801            | 802              | 2014/06/09 17:19:51 | Delete 💟                   |  |  |

| Item                                  | Explanation                                |
|---------------------------------------|--------------------------------------------|
| Delete (near Extension)               | Remove all specific extension call record. |
| M                                     | Download Record data.                      |
| Delete (under column <b>Options</b> ) | Delete specific call record.               |

## Call Logs

You can search all or specific extensions call logs is the session.

### Click Report -> Call Logs

Call Logs

| End Date:     Jun V 9 V 2014 V     Download     Delete       Call Start     Caller ID     Destination ID     Account Code Duration(sec)     Disposition | Start Date: | Jun 🔻 9 🔻 2014 🔻 | Field: Caller ID          | <b>•</b>            | Filter     |
|----------------------------------------------------------------------------------------------------|-------------|------------------|---------------------------|---------------------|------------|
| Call Start Caller ID Destination ID Account Code Duration(sec) Disposition                                                                              | End Date:   | Jun ▼ 9 ▼ 2014 ▼ |                           | Download            | Delete     |
|                                                                                                    | Call Start  | Caller ID        | Destination ID Account Co | ode Duration(sec) D | isposition |

### Reference:

| Item                  | Explanation                                                              |
|-----------------------|--------------------------------------------------------------------------|
| Start Date / End Date | Set searching date between Start date and End date                       |
| Field                 | Choose search method, by caller ID, by destination ID or by Account code |
| Download              | Export search result                                                     |
| Delete                | Delete all call logs record                                              |

Example:

I want to list call log between Jun 8 2014 and Jun 9 2014

1) Start Date set Jun 8 2014 and End Date set Jun 9 2014

### 2) Click Filter

#### Call Logs

| Start Date:<br>End Date: | Jun ▼ 8 ▼ 2014<br>Jun ▼ 9 ▼ 2014 | ▼ Fielo        | d: Caller ID   Downloa     | Filter<br>ad Delete |
|--------------------------|----------------------------------|----------------|----------------------------|---------------------|
| Call Start               | Caller ID                        | Destination ID | Account Code Duration(sec) | Disposition         |
| 2014-06-09 17:05:45      | 800 <800><br>800 <800>           | 801<br>801     | 0                          | NO ANSWER           |

## System Logs

Export IP PBX logs such as System logs, PBX log, PBX debug and Access log

### Click **Report** -> **System Logs** -> check which log(s) you want to export -> Press **Save**

### System Logs

| System Logs                                            |   |                        |                           |             |                                           |          |  |
|--------------------------------------------------------|---|------------------------|---------------------------|-------------|-------------------------------------------|----------|--|
|                                                        |   | Enable Sy<br>Enable PE | vstem Log:<br>3X Debug Lo | ₽<br>g: ₽   | Enable PBX Log: 🕑<br>Enable Access Log: 🗹 |          |  |
|                                                        |   |                        |                           | Save Cancel |                                           |          |  |
| List of<br>Logs IIII Download Selected Delete Selected |   |                        |                           |             |                                           |          |  |
|                                                        |   | Name                   | Туре                      | Options     |                                           |          |  |
|                                                        | 1 | debug.log              |                           | Debug Log   | Delete                                    | Download |  |
|                                                        | 2 | login201406.lo         | g                         | Login Log   | Delete                                    | Download |  |
|                                                        | 3 | pbx20140609.           | log                       | PBX Log     | Delete                                    | Download |  |
|                                                        | 4 | sys20140609.           | log                       | System Log  | Delete                                    | Download |  |

## Operator Panel

### Click **Operator**

| Operator 🗘                                                                        |   |                 |      |          |                 |      |   |                     |                   |    |                 |      |         |                 |         |
|-----------------------------------------------------------------------------------|---|-----------------|------|----------|-----------------|------|---|---------------------|-------------------|----|-----------------|------|---------|-----------------|---------|
|                                                                                   |   | ۲               | Idle |          | 🔴 Rin           | ging | • | Extensions<br>InUse | 0                 | Но | ld              | •    | UnAvail | able            |         |
|                                                                                   | • | 800<br>800(SIP) |      | ۲        | 801<br>801(SIP) | )    | • | 802<br>802(SIP)     |                   |    | 803<br>803(SIP) |      | ۲       | 804<br>804(SIP) |         |
|                                                                                   | ۲ | 805<br>805(SIP) |      | ۲        | 806<br>806(SIP) | )    | • | 807<br>807(SIP)     |                   | ۲  | 808<br>808(SIP) |      | ۲       | 809<br>809(SIP) |         |
| Total:10                                                                          |   |                 |      | Online:2 |                 |      |   |                     | Current Active: 0 |    |                 |      |         |                 |         |
|                                                                                   |   |                 |      |          |                 |      |   |                     |                   |    |                 |      |         |                 |         |
|                                                                                   |   |                 |      |          |                 |      |   | VoIP Trunks         |                   |    |                 |      |         |                 |         |
|                                                                                   |   | Status          |      | Trunk M  | Name            | Туре |   | Username            |                   |    | Hostname/       | IP/P | ort     | Reacha          | ability |
| No <i>VoIP Trunk</i> defined.<br>You can <mark>click here</mark> to create Trunk. |   |                 |      |          |                 |      |   |                     |                   |    |                 |      |         |                 |         |

| Item        | Explanation                            |
|-------------|----------------------------------------|
| Idle        | This extension is standby.             |
| Ringing     | This extension has incoming call.      |
| InUse       | This extension is using                |
| 😐 Hold      | This extension is using Hold function. |
| UnAvailable | This extension has not registered.     |